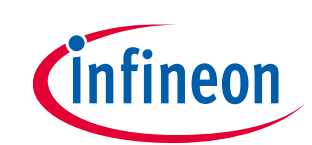

# User Guide for XENSIV™ KIT CSK PASCO2

### About this document

#### Scope and purpose

This document is a user guide for the XENSIV<sup>™</sup> KIT CSK PASCO2, provided as part of the connected sensor kit (CSK) offering.

#### Intended audience

Customers interested in using CYSBSYSKIT-DEV-01 in combination with the XENSIV<sup>™</sup> PAS CO2 or the XENSIV<sup>™</sup> DPS368 barometric pressure sensor to build their own IoT solution for various consumer applications.

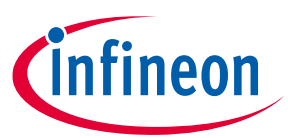

### Important notice

### Table of contents

| About          | t this document                                         | 1          |
|----------------|---------------------------------------------------------|------------|
| Table          | of contents                                             | 2          |
| 1              | Important notice                                        | 4          |
| 2              | Introduction                                            | 5          |
| 2.1            | Kit content                                             | .5         |
| 2.2            | CYSBSYSKIT-DEV-01                                       | .6         |
| 2.2.1          | CYSBSYSKIT-DEV-01 main components                       | .6         |
| 2.3            | XENSIV <sup>™</sup> PAS CO2 wing                        | .7         |
| 2.3.1          | XENSIV™ PAS CO2                                         | .7         |
| 2.3.2          | XENSIV™ DPS368 barometric pressure sensor               | .8         |
| 233            | Board details                                           | 9          |
| 2.3.4          | Kit and system block diagram                            | .9         |
| 2.4            | Getting started                                         | 10         |
| 2.5            | Abbreviations                                           | 11         |
| 3              | Ouick IoT Experience                                    | 12         |
| 4              | Build your own application                              | 21         |
| 411            | XENSIV <sup>™</sup> PAS CO2 sensor library              | 21         |
| 412            | XENSIV <sup>™</sup> DPS3xx pressure sensor library      | 21         |
| 4.2            | Code examples                                           | 21         |
| 421            | Getting started with ModusToolbox™                      | 21         |
| т. <i>2</i> .т | Hardware description                                    | <br>-      |
| <b>J</b>       |                                                         | 24<br>24   |
| 5.1            | Pasabaard components                                    | 24<br>ว /  |
| 5.1.1          | Baseboard components                                    | 24<br>20   |
| 5.1.Z          | CVSPSVS DD01 modulo                                     | 20<br>20   |
| 511            |                                                         | 20<br>20   |
| 515            | FSUC SEF                                                | 20<br>20   |
| 516            | Bower supply system                                     | 20         |
| 517            | Fower supply system                                     | 50<br>22   |
| 5.1.7          |                                                         | ว∠<br>วา   |
| 5.1.0          |                                                         | ンム<br>つつ   |
| 5 1 10         | LLD                                                     | 22         |
| 5 1 11         |                                                         | ))<br>))   |
| 5 1 12         | 10-pin SWD/ ITAC programming header                     | 27         |
| 5 1 12         | KitProg3: on-board programmer/debugger                  | 24<br>27   |
| 5 1 1/         | Programming and debugging                               | 27<br>27   |
| 5 1 15         |                                                         | 27<br>27   |
| 5 1 16         | UISB-12C hridge                                         | 25         |
| 5.2            | XENSIV™ PAS CO2 wing                                    | 25         |
| 5.21           | Wing board components                                   | 25         |
| 522            | Adafruit feather-compatible connectors                  | 36         |
| 5 2 2 2        | 1 Power supply                                          | 38         |
| 5 2 2          | Mechanical buttons                                      | 38         |
| 524            | Hardware details                                        | 20<br>20   |
| 5.2.4          | 1 Wing board schematics                                 | 39         |
| Anna-          | ndiv A                                                  | ) <u>)</u> |
| Viowin         | ng dobug data on the KitDrog sorial port of the kit     | +))<br>/ [ |
| VIEWI          | יוץ טבטעץ טמנמ טוו נוופ הונדוטץ צפוומו עטוג טו נוופ הוג | +D         |

### User Guide for XENSIV<sup>™</sup> KIT CSK PASCO2

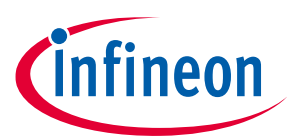

### Important notice

| Reading LEDs          |                                              | 45 |
|-----------------------|----------------------------------------------|----|
| Troubleshooti         | ng guide                                     | 45 |
| List of attribut      | es with their definition and possible values |    |
| Appendix A:           | Frequently asked questions                   | 52 |
| <b>Revision histo</b> | Dry                                          | 53 |

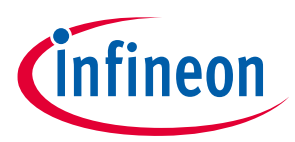

#### Important notice

## **1** Important notice

Infineon Technologies AG (Infineon) provides the evaluation unit XENSIV<sup>™</sup> KIT CSK PASCO2 which is built to enable testing and evaluation of CYSBSYSKIT-DEV-01 in combination with the XENSIV<sup>™</sup> PAS CO2 under the following conditions:

• The evaluation unit is intended to be used for development, TESTING and EVALUATION PURPOSES ONLY and is not considered by Infineon to be a finished end product fit for general consumer use.

• The evaluation unit (not being an end product) is not intended to be complete in various product aspects such as required design, marketing, manufacturing, product safety, security and environmental measures.

• The evaluation unit (evaluation kit) does not fall within the scope of the European Union directives and FCC regulation, and therefore may not meet the technical requirements of these directives or other related directives and regulations.

• The evaluation unit is provided for test and evaluation purposes only to evaluate XENSIV<sup>™</sup> PAS CO2 or XENSIV<sup>™</sup> DPS368. The evaluation unit is provided "as is" without any warranty or liability of any kind.

• The user assumes all responsibility and liability for proper and safe handling of the goods including following ESD precautions. Further, the user indemnifies Infineon from all claims arising from the handling or use of the goods.

• NEITHER PARTY SHALL BE LIABLE TO THE OTHER PARTY FOR ANY DAMAGES INCLUDING (BUT NOT LIMITED TO) INDIRECT, SPECIAL, INCIDENTAL AND CONSEQUENTIAL DAMAGES.

For additional information, please contact an Infineon application engineer or visit www.infineon.com.

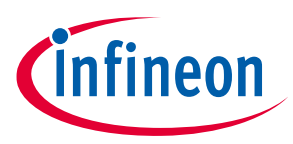

## 2 Introduction

The XENSIV<sup>™</sup> KIT CSK PASCO2 supports customers in testing sensor-driven IoT products and CO2 use cases as well as in prototyping. It offers a real-time sensor evaluation with custom configurations and cloud-based PAS CO2 sensor data visualization.

### 2.1 Kit content

The XENSIV<sup>™</sup> KIT CSK PASCO2 (Figure 1) comes with:

- Rapid IoT connect developer kit (CYSBSYSKIT-DEV-01) (Figure 2)
- XENSIV<sup>™</sup> PAS CO2 wing (EVAL\_PASCO2\_Wing) (Figure 3)

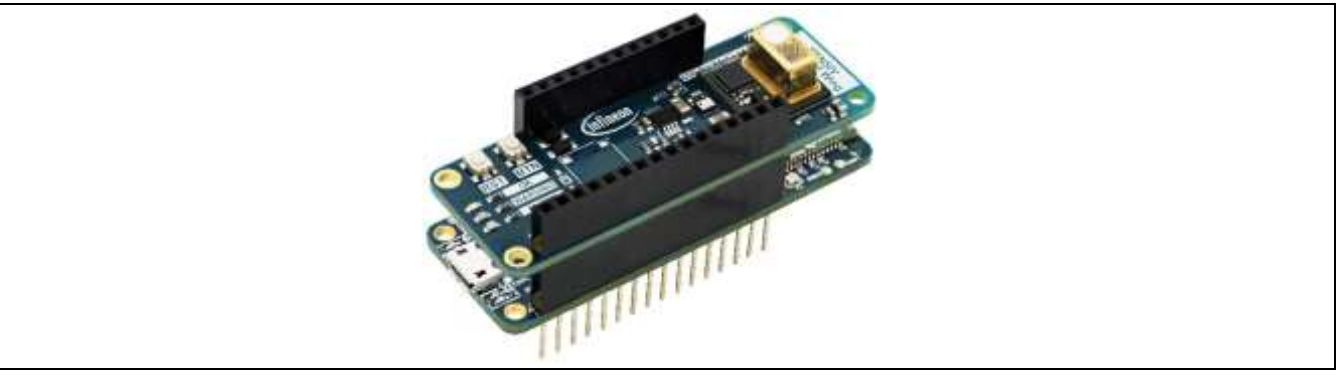

Figure 1 XENSIV<sup>™</sup> KIT CSK PASCO2

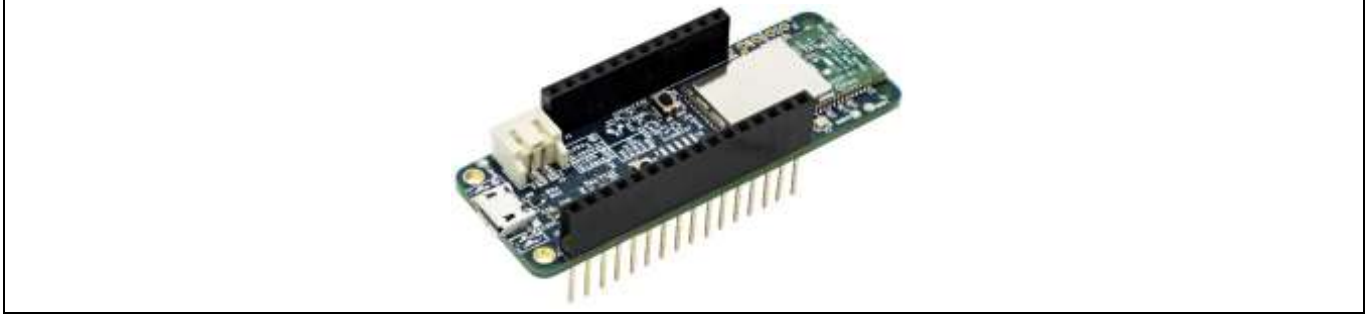

#### Figure 2 CYSBSYSKIT-DEV-01 rapid IoT connect developer kit

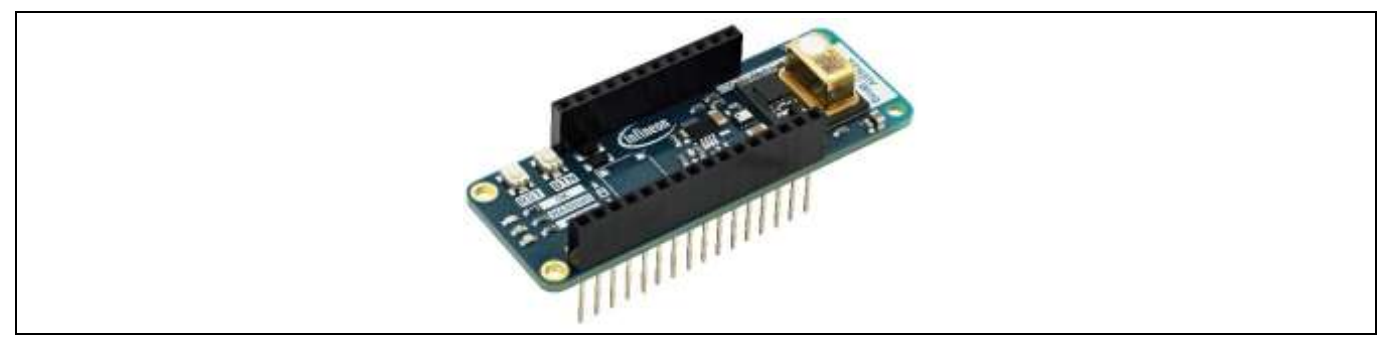

#### Figure 3 XENSIV<sup>™</sup> PAS CO2 wing

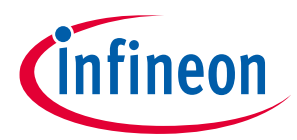

### 2.2 CYSBSYSKIT-DEV-01

The Rapid IoT connect developer kit carries a CYSBSYS-RP01 Rapid IoT connect system-on-module (SoM). The Rapid IoT connect SoM includes a PSoC<sup>™</sup> 6 MCU device, a CYW43012 single-chip radio, on-board crystals, oscillators, chip antenna, and passive components. The PSoC<sup>™</sup> 6 MCU device on the Rapid IoT connect SoM has two cores: Cortex M0+ (CM0+) and Cortex M4 (M4). The firmware running on the PSoC<sup>™</sup> 6 MCU can be split into two parts: the application and device management. The device management part runs on the Cortex-M0+ core. The applications part run on the Cortex-M4 core. The Cotex-M0+ core is called the network processor (NP). The Cortex-M4 core is called the customer processor (CP). Resources such as flash, RAM and the peripherals are divided between the NP and CP.

The Rapid IoT connect SoM is the easiest way to provide a secure, scalable, and reliable connection from your device to your cloud. The Rapid IoT connect SoM is a pre-certified 802.11ac-friendly dual-band (2.4 and 5.0 GHz) Wi-Fi and Bluetooth<sup>®</sup> 5.0-compliant combo radio with an integrated PSoC<sup>™</sup> 6 Secure IoT MCU provided in an easy-to-use package. Included within the SoM are the crystals, oscillators, RF switches, passive components, and antenna to help accelerate development of your secure IoT products. It provides up to 51 I/Os in a 26.6 x 14.0 x 2.5-mm castellated surface mount PCB for easy manufacturing.

Along with the Rapid IoT connect developer kit, Infineon<sup>®</sup> offers the Infineon<sup>®</sup> Rapid IoT connect cloud platform. This Rapid IoT connect cloud platform allows users to quickly and easily connect their kits to the cloud and see real time sensor data. Rapid IoT connect cloud platform provides several example projects that can be easily programmed onto the user's kit.

The user signs up with the Infineon<sup>®</sup> Rapid IoT connect cloud platform and registers the Rapid IoT connect developer kit with the unique serial number printed on it. The user chooses an application for evaluation on the Rapid IoT connect developer kit. The Rapid IoT connect cloud platform configures specific application images which are available for download and programming on the Rapid IoT connect developer kit.

Rapid IoT connect cloud platform offers an array of services such as: Firmware over the air (FOTA) updates, device management services such as Location services - parameter monitoring, and much more. Users who desire to use these services for a large number of devices can connect with their respective Infineon<sup>®</sup> sales support.

### 2.2.1 CYSBSYSKIT-DEV-01 main components

The Rapid IoT connect developer kit has the following features:

- CYSBSYS-RP01 module
- 512-Mbit external Quad SPI NOR Flash that provides a fast, external expansion memory for data and code
- KitProg3 on-board SWD programmer/debugger, USB-UART, and USB-I2C bridge functionality. KitProg3 is compatible with Mbed OS development flow and is CMSIS-DAP capable.
- A user LED, a user button, and a reset button
- Battery connector, charging IC, and charging indicator LED
- One KitProg3 mode button, one KitProg3 status LED, and one KitProg3 power LED
- Optiga Trust M advanced security controller for secure data storage
- Thermistor for sensing the ambient temperature.
- Power supply system consisting of a 3.6V buck-boost regulator with the 1.8V and 3.3V LDO derived from the 3.6V regulator. USB or LiPo battery powers the entire kit.

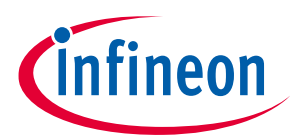

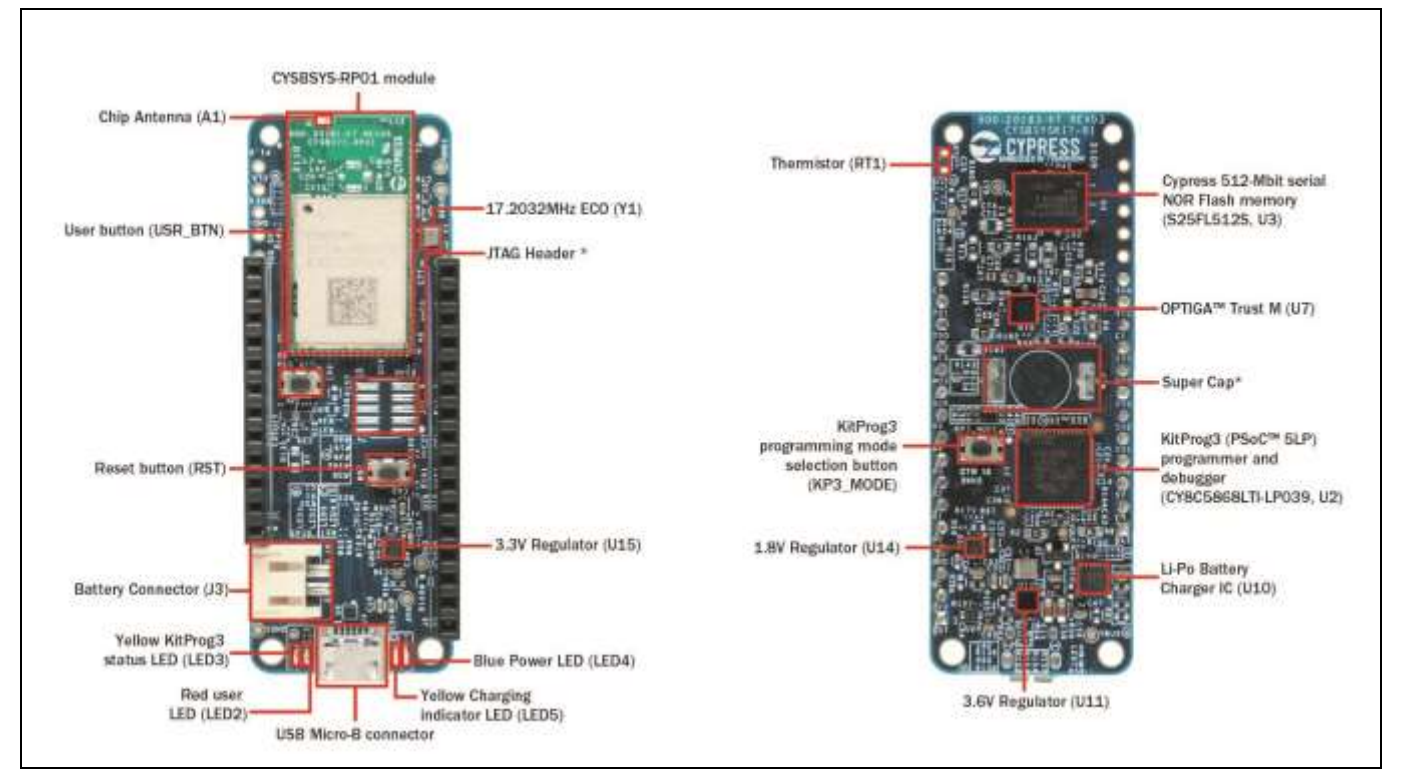

Figure 4 CYSBSYSKIT-DEV-01

### 2.3 XENSIV<sup>™</sup> PAS CO2 wing

Increasingly efficient building insulation can help to mitigate the effects of climate change, but heavily insulated buildings are not always good for human health. Poor ventilation can result in lower oxygen levels and a buildup of carbon dioxide (CO<sub>2</sub>). Even moderate levels of CO<sub>2</sub> can have a negative impact on health and productivity. Already at 1000 ppm, people begin to experience drowsiness and have difficulty concentrating. Consequently, there is a growing demand for smart indoor air quality sensors that can "smell" rising levels of CO<sub>2</sub> and either alert the user or trigger a system response. This user guide describes the required software and hardware, including how to set up and get started with Infineon's CO<sub>2</sub> sensor solution using the CSK. Please refer to the CSK user manual for more details on the CSK. Additional documents are available and are listed at the end of this document.

The board also compraises the XENSIV<sup>™</sup> DPS368 digital barometric pressure sensor. This high-precision pressure sensor can detect very small changes in barometric pressure, which makes it an ideal device for use cases where accurate pressure event detection is required (e.g., opening of doors or windows, or fall detection).

Having both the  $CO_2$  sensor and pressure sensor on the board gives the possibility to develop and test more complex scenarios where data from both sensors is combined for more reliable event detection.

### 2.3.1 XENSIV<sup>™</sup> PAS CO2

Infineon's XENSIV<sup>TM</sup> PAS CO2 sensor leverages photoacoustic spectroscopy (PAS) technology to provide an exceptionally small, real CO<sub>2</sub> sensor, overcoming the challenges of existing CO<sub>2</sub> sensor solutions. Its unprecedentedly small form factor in a surface-mounted device (SMD) package allows for smooth high-volume assembly and easy system integration.

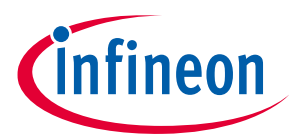

The XENSIV<sup>™</sup> PAS CO2 sensor integrates on the PCB the PAS transducer, including a detector, infrared source and optical filter; a microcontroller for signal processing and algorithms; and a MOSFET chip to drive the infrared source. The integrated microcontroller runs ppm calculations as well as advanced compensation and configuration algorithms.

#### Key benefits

- Space savings in customers' end products
- High-quality data and compliance with smart building standards
- Cost-effective high-volume assembly and easy system integration
- Plug and play for fast design-to-market
- Customer flexibility thanks to a variety of configuration options

#### **Key features**

- Exceptionally small form factor (14 x 13.8 x 7.5 mm<sup>3</sup>) sensor
- Accurate and robust performance at ppm level (±30 ppm ±3 percent of reading)<sup>1</sup>
- Advanced compensation and self-calibration algorithms
- Configurable sampling rate via UART and I<sup>2</sup>C interfaces

### 2.3.2 XENSIV<sup>™</sup> DPS368 barometric pressure sensor

The XENSIV<sup>™</sup> DPS368 is a miniaturized digital barometric air pressure sensor robust against water, dust and humidity. It offers high accuracy and low current consumption and is capable of measuring both pressure and temperature. The pressure sensor element is based on a capacitive sensing principle which guarantees high precision during temperature changes. The small package makes the XENSIV<sup>™</sup> DPS368 ideal for mobile applications and wearable devices. Due to its robustness, it can be used in harsh environments.

#### **Key benefits**

- Suitable even for harsh environments
- Easy to integrate and to operate; allows fast design-to-market
- High precision makes the XENSIV<sup>™</sup> DPS368 an ideal device for applications such as fall detection, step counting, door or window opening, and environmental scene monitoring in general
- Variety of configurations allows user to choose optimum sensor settings for target application
- In combination with the XENSIV<sup>™</sup> PAS CO2, environmental pressure measured by the XENSIV<sup>™</sup> DPS368 is used to increase CO<sub>2</sub> ppm accuracy of the XENSIV<sup>™</sup> PAS CO2 sensor

#### **Key features**

- IPx8 certified: temporary immersion at 50 m for 1 hour
- Interface: I<sup>2</sup>C and SPI (both with optional interrupt)

<sup>&</sup>lt;sup>1</sup> Current engineering samples (early development samples) deviate from these specifications and are meant primarily to demonstrate functionality.

- Operating modes: command (manual), background (automatic) and standby
- Pressure sensor precision: ± 0.002 hPa (or ±0.02 m) (high precision mode)
- Absolute accuracy: ± 1 hPa (or ±8 m)
- Package dimensions: 8-pin PG-VLGA-8-2, 2.0 mm x 2.5 mm x 1.1 mm

### 2.3.3 Board details

The CYSBSYSKIT-DEV-01 rapid IoT connect developer kit serves as the compute and connect part of the CSK. Infineon sensor wing boards, such as the XENSIV<sup>™</sup> PAS CO2 wing, sense the environment. The wing board has Adafruit feather-compatible connectors to be stacked individually or combined with other CSK-compatible wing boards on the rapid IoT connect developer kit.

### 2.3.4 Kit and system block diagram

A block diagram of the wing board is shown in Figure 5. The wing board comprises the XENSIV<sup>™</sup> PAS CO2, the XENSIV<sup>™</sup> DPS368 and the required power supply components. Power lines are highlighted in red. It is also equipped with push buttons and LEDs.

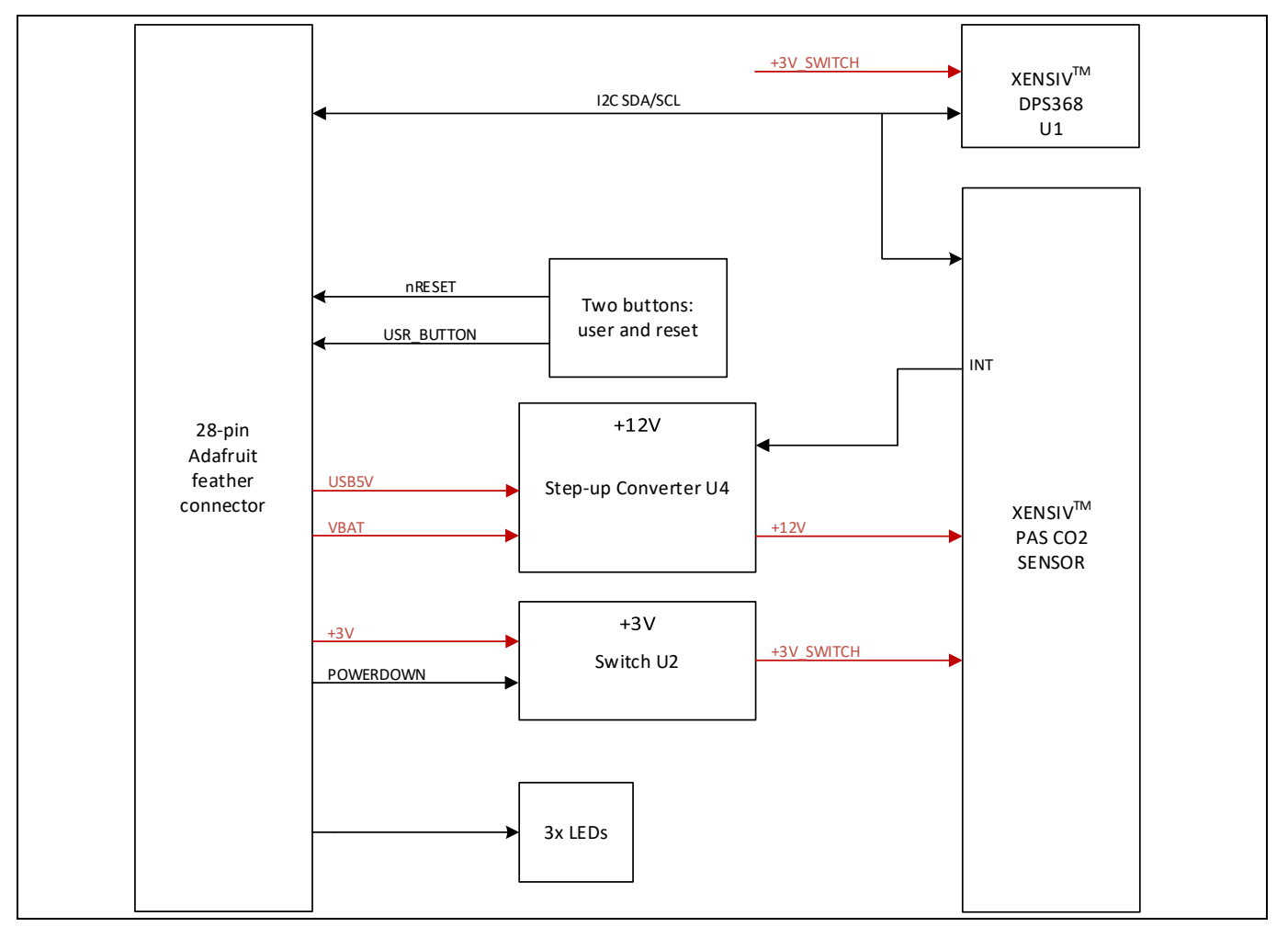

Figure 5 XENSIV<sup>™</sup> PAS CO2 wing block diagram

A system block diagram showing the shield connected to the CSK rapid IoT baseboard is depicted in Figure 4. The interface from the shield to the rapid IoT baseboard includes I<sup>2</sup>C, digital signals, analog signals and power

fineon

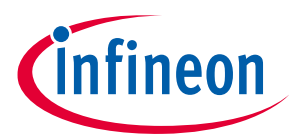

lines. The baseboard can interact with the outside world using Wi-Fi, Bluetooth, USB, or a combination of them depending on the firmware/software (FW/SW) that is installed on the rapid IoT baseboard. The kit can be powered from an external power supply or from a LiPo battery.

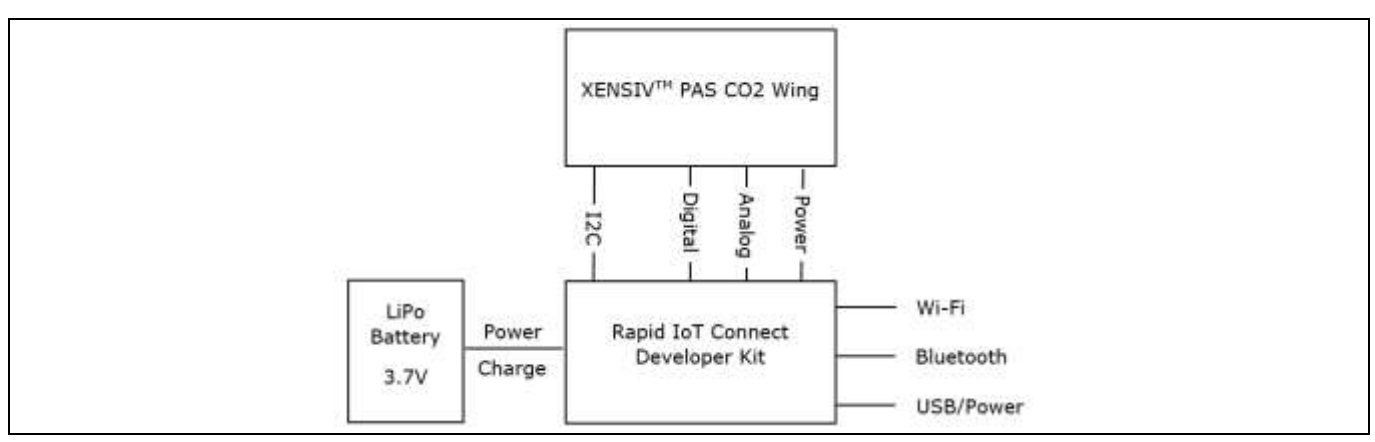

Figure 6 CSK system block diagram

### 2.4 Getting started

This guide will help you to get acquainted with the XENSIV<sup>™</sup> KIT CSK PASCO2:

- Chapter Quick IoT Experience demonstrates how to read sensors and connect to the Rapid IoT connect cloud platform in less the 10 minutes
- Chapter Build your own application explains how to use ModusToolbox<sup>™</sup> to build your own application to connect to your own cloud solution. ModusToolbox<sup>™</sup> provides numerous code examples to make this process easier.

Note: CYSBSYSKIT-DEV-01 requires ModusToolbox<sup>™</sup> 2.2 or higher to design and debug applications. Download and install ModusToolbox<sup>™</sup> from <u>www.cypress.com/modustoolbox</u>. See the <u>ModusToolbox<sup>™</sup></u> <u>Installation Guide</u> and <u>ModusToolbox<sup>™</sup> IDE Quick Start Guide</u> for additional information.

Users can experience the XENSIV<sup>™</sup> KIT CSK PASCO2 in two ways:

- a) Quick IoT experience for straightforward evaluation
- b) Code examples in ModusToolbox<sup>™</sup> for IoT solutions development

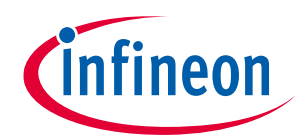

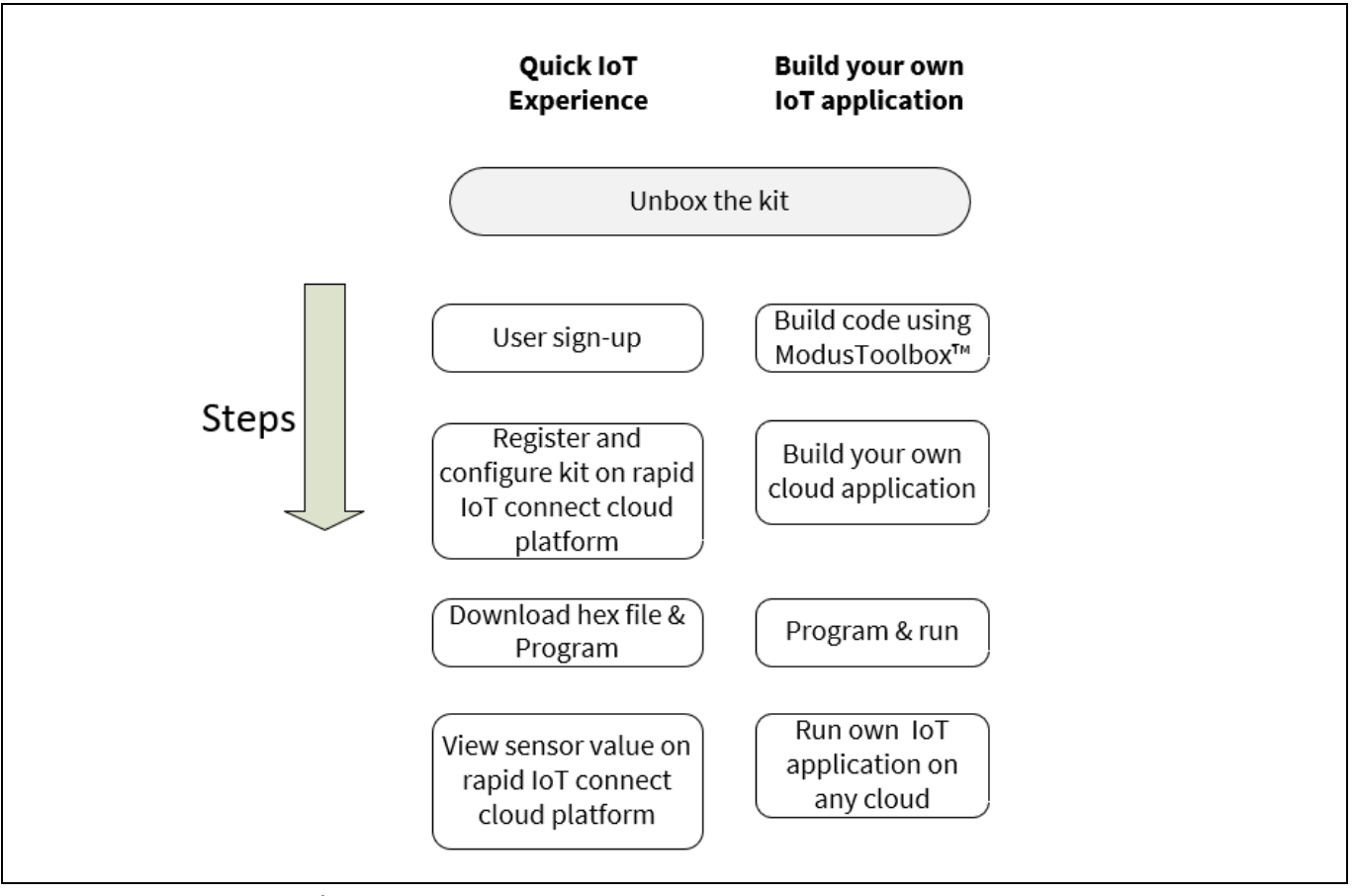

Figure 7 CSK experience steps

### 2.5 Abbreviations

#### Table 1Abbreviation used in this document

| Abbreviation     | Description                                 |
|------------------|---------------------------------------------|
| BSP              | Board support package                       |
| CO <sub>2</sub>  | Carbon dioxide                              |
| СЅК              | Connected sensor kit                        |
| GPIO             | General purpose input/output                |
| HW               | Hardware                                    |
| I <sup>2</sup> C | Inter-integrated circuit                    |
| IoT              | Internet of Things                          |
| LED              | Light-emitting diode                        |
| PAS              | Photoacoustic spectroscopy                  |
| РСВ              | Printed circuit board                       |
| PSoC             | Programmable system-on-chip                 |
| SPI              | Serial peripheral interface                 |
| UART             | Universal asynchronous receiver transmitter |

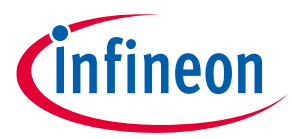

## 3 Quick IoT Experience

1. **Signup and login**: Create an account with the **Infineon® Rapid IoT connect cloud platform** by signing up with your email address. You will receive the password in your registered email address. You will be prompted to change your password upon your first login to change it to the password of your choice.

| R                        | tapid IoT Connect Platform |   |  |
|--------------------------|----------------------------|---|--|
| Name                     | Gruil                      |   |  |
| Gountry                  | • Minble Number            | 9 |  |
| 🔤 Please accept Term     | A Conditions.              |   |  |
| Em not a robot           | Billio .                   |   |  |
| If you are already revia | mand advised builty have   |   |  |

Figure 8 Rapid IoT connect cloud platform sign-up view

| Infineon                                             |  |
|------------------------------------------------------|--|
| Rapid IoT Connect Platform                           |  |
| 12                                                   |  |
| #                                                    |  |
| Tim not a robot                                      |  |
| Records Accessed Francisco Contractioner Contraction |  |
| 425000                                               |  |
|                                                      |  |

Figure 9 Rapid IoT connect cloud platform login view

2. **Add device:** Click on the "Add device" button to add your new KIT CSK PASCO2. A pop-up wizard will guide you through the process. Provide a name and enter the development kit serial number as shown in the figure and click "Next" button to continue to next screen.

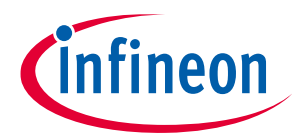

| Colineas municipal       | Committation |   |                |                            | e 1                  | 8 |
|--------------------------|--------------|---|----------------|----------------------------|----------------------|---|
| and the statement        |              |   |                |                            | ( <b>6</b> ,         | - |
| 0                        |              |   |                |                            |                      |   |
| ( approximately a second |              |   |                |                            |                      |   |
|                          |              | - |                | . Name of Street, or other |                      | - |
| - 418 -                  | -            |   |                |                            | $\rightarrow$        |   |
|                          |              |   | Served Manager | Gereiksins                 | Add your device here | e |
|                          |              |   | -              |                            |                      |   |
|                          |              |   |                |                            |                      |   |
|                          |              |   |                |                            |                      |   |

Figure 10 Add device

|     | 100                     | <u> </u>                    |                         | <u></u>                   |         |
|-----|-------------------------|-----------------------------|-------------------------|---------------------------|---------|
|     | Device petale           | Application                 | Indexed                 |                           |         |
|     | 0                       |                             |                         |                           |         |
| 225 |                         |                             | 10.00                   | CONTRACTOR OF CONTRACTOR  |         |
|     | Strahterici             |                             | Control Control Control | Internation in the second | anita d |
|     | Privite a same          | Permittentik E              |                         | Contra 2                  |         |
|     | Enter the seclal sumble |                             | Back, Its               |                           |         |
|     |                         | Sense produce in additional | 1111                    | mmmm                      |         |
|     |                         |                             |                         | and it                    |         |
|     | 1                       |                             |                         |                           |         |
|     |                         |                             |                         |                           |         |
|     |                         |                             |                         |                           |         |
|     |                         |                             |                         |                           |         |

Figure 11 Add device wizard

3. **Application:** Quick IoT experience will provide a complete IoT sensor experience, in 10 minutes or less, that is inclusive of telemetry and fleet monitoring. After completing this wizard, you will download and program your development kit with a pre-built hex file that prepares and configures the development kit with latest Wi-Fi firmware, an example application, and all the required credentials to securely connect to the cloud. Kindly note that example application will automatically use integrated temperature sensor. Please select your desired application based on the XENSIV wing board present with you, in this case the XENSIV<sup>™</sup> PAS CO2 wing.

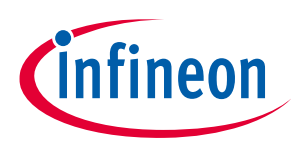

| Quick IoT Experience This selection will give you a complete IoT sensor experience in 10 minutes or less, that is inclusive of telemetry and fleet monitoring. After completing this wizard, you will download and program your development kit with a pre-built hex file that prepares and configures the development kit with our latest Wi-Fi firmware, an example application, and all the required credentials to securely connect to the cloud. An Infineon sensor wing board will provide the best overall experience. If you do not have one of our CO2, Radar, or other sensor wing boards, our example application will automatically use our integrated temperature sensor.         | Quick IOT Experience This selection will give you a complete IoT sensor experience in 10 minutes or less, that is inclusive of telemetry and fleet monitoring. After completing this wizard, you will download and program your development kit with a pre-built hex file that prepares and configures the development kit with our latest Wi-Fi firmware, an example application, and all the required credentials to securely connect to the cloud. An Infineon sensor wing board will provide the best overall experience. If you do not have one of our CO2, Radar, or other sensor wing boards, our example application will automatically use our integrated temperature sensor. You can order the kit here                         | Device Details                                                                                                    | Application                                                                                                    | Network                                                                                                    | Submit                                                                                                    |
|----------------------------------------------------------------------------------------------------|----------------------------------------------------------------------------------------------------|----------------------------------------------------------------------------------------------------|----------------------------------------------------------------------------------------------------|----------------------------------------------------------------------------------------------------|----------------------------------------------------------------------------------------------------|
| Quick IoT Experience This selection will give you a complete IoT sensor experience in 10 minutes or less, that is inclusive of telemetry and fleet monitoring. After completing this wizard, you will download and program your development kit with a pre-built hex file that prepares and configures the development kit with our latest Wi-Fi firmware, an example application, and all the required credentials to securely connect to the cloud. An Infineon sensor wing board will provide the best overall experience. If you do not have one of our CO2, Radar, or other sensor wing boards, our example application will automatically use our integrated temperature sensor.         | Quick IoT Experience         This selection will give you a complete IoT sensor experience in 10 minutes or less, that is inclusive of telemetry and fleet monitoring.         After completing this wizard, you will download and program your development kit with a pre-built hex file that prepares and configures the development kit with our latest Wi-Fi firmware, an example application, and all the required credentials to securely connect to the cloud. An Infineon sensor wing board will provide the best overall experience. If you do not have one of our CO2, Radar, or other sensor wing boards, our example application will automatically use our integrated temperature sensor.         You can order the kit here | •                                                                                                    | 0                                                                                                    |                                                                                                    |                                                                                                    |
| <ul> <li>This selection will give you a complete IoT sensor experience in 10 minutes or less, that is inclusive of telemetry and fleet monitoring.</li> <li>After completing this wizard, you will download and program your development kit with a pre-built hex file that prepares and configures the development kit with our latest Wi-Fi firmware, an example application, and all the required credentials to securely connect to the cloud. An Infineon sensor wing board will provide the best overall experience. If you do not have one of our CO2, Radar, or other sensor wing boards, our example application will automatically use our integrated temperature sensor.</li> </ul> | <ul> <li>This selection will give you a complete IoT sensor experience in 10 minutes or less, that is inclusive of telemetry and fleet monitoring.</li> <li>After completing this wizard, you will download and program your development kit with a pre-built hex file that prepares and configures the development kit with our latest Wi-Fi firmware, an example application, and all the required credentials to securely connect to the cloud. An Infineon sensor wing board will provide the best overall experience. If you do not have one of our CO2, Radar, or other sensor wing boards, our example application will automatically use our integrated temperature sensor.</li> </ul>                                            | Quick IoT Experience                                                                                                    |                                                                                                    |                                                                                                    |                                                                                                    |
|                                                                                                    | ou can order the kit here                                                                                                    | <ul> <li>After completing this wizar<br/>configures the developmen<br/>connect to the cloud. An In<br/>or other sensor wing board</li> </ul> | d, you will download and program you<br>nt kit with our latest Wi-Fi firmware, an<br>fineon sensor wing board will provide<br>Is, our example application will automatic | r development kit with a pre-built h<br>example application, and all the rec<br>the best overall experience. If you do<br>atically use our integrated temperate | ex file that prepares and<br>juired credentials to securely<br>o not have one of our CO2, Radar,<br>ure sensor. |
|                                                                                                    |                                                                                                    |                                                                                                    |                                                                                                    |                                                                                                    |                                                                                                    |

Figure 12 Select application

4. **Configure Wi-Fi network**: You have the option to get the firmware to connect to your preferred WPA2 network by providing the Wi-Fi SSID and password or setup an access point/hotspot of WPA2-PSK security with the following credentials.

SSID: IFX\_Sensor Security: WPA2-PSK Password: S66M14022021

| Device Details                                                                                                    | Application                                                                                                    | Network                                                                                                    | Submit ×                                                                                              |
|----------------------------------------------------------------------------------------------------|----------------------------------------------------------------------------------------------------|----------------------------------------------------------------------------------------------------|----------------------------------------------------------------------------------------------------|
| •                                                                                                    |                                                                                                    | 0                                                                                                    |                                                                                                    |
|                                                                                                    | Select your Wi-Fi      IFX_Sensor                                                                                | &                                                                                                    |                                                                                                    |
|                                                                                                    | Create New Network                                                                                               | Password 🗞                                                                                                   |                                                                                                    |
| <ul> <li>Create New Network: This Wi-Fi p<br/>network and use that password to<br/>the password for Wi-Fi SSID IFX_Sit</li> </ul> | bassword is stored by us. As a best p<br>protect your network password. W<br>ensor. The Wi-Fi SSID password that | ractice, we suggest that you create<br>hen you download code examples<br>you provide here is only used for g | e a temporary guest account on your<br>, the source code bundle will have<br>generating the hex file. |
| Previous                                                                                                    |                                                                                                    |                                                                                                    | Next                                                                                                  |

Figure 13 Configure and select network

5. **Submit your device configurations**: Please ensure all the details entered are correct before clicking on the "Submit" button. You can go back to earlier screens by pressing "Previous" if you need to change anything. Once you press "Submit", a custom hex file is built for your device and a software bundle will be generated to program your development kit.

*Note:* You can add/register a maximum of 5 devices with Rapid IoT connect cloud platform account.

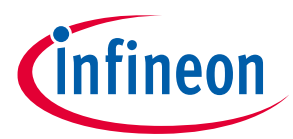

6. Download the zip package – Based on your laptop/PC's operating system (Windows/Linux/Mac), you will be given with a downloadable package containing the firmware image in a hex file and programming tool to program your KIT CSK PASCO2. This will be a zip package. Click on the expand button <sup>(+)</sup> to view the detailed device status. Please click the download Button <sup>(+)</sup> next to Success on the application for downloading the zip package.

|               |              |                                       |                   | G. Stratter ins   |          |
|---------------|--------------|---------------------------------------|-------------------|-------------------|----------|
|               |              |                                       |                   | N. Sector Pro-    | 1.000 NO |
| <u>ه</u> ) ا  |              |                                       |                   |                   |          |
|               |              |                                       | •                 |                   |          |
|               | c            | heck the Build Status and download th | e firmware bundle | Services          |          |
| <b>D</b> 1000 |              |                                       |                   | 1000              |          |
| teres :       | ()           |                                       | and the balance   |                   | c        |
| E) failur to  | and of human | V                                     | CETTON Oreasers   | A. 1942 B. Marcol |          |
|               | Application  | N1-61.000                             | Automatic         | Multiple 2 de     | e        |
| 0             | SUBTROPPO    | POPUL                                 | <b>0</b> tarm de  | annas eta Per     |          |

Figure 14 Device management dashboard

7. **Program the KIT CSK PASCO2:** Connect your development kit to your PC/laptop using a Micro USB cable. Extract the zip and run the *program\_kit* script (\*.cmd file for Windows, \*.sh for Linux and \*.command for Mac). For Linux and MAC users, please ensure that you run the script from a terminal with necessary permissions. Please refer the README for detailed instructions.

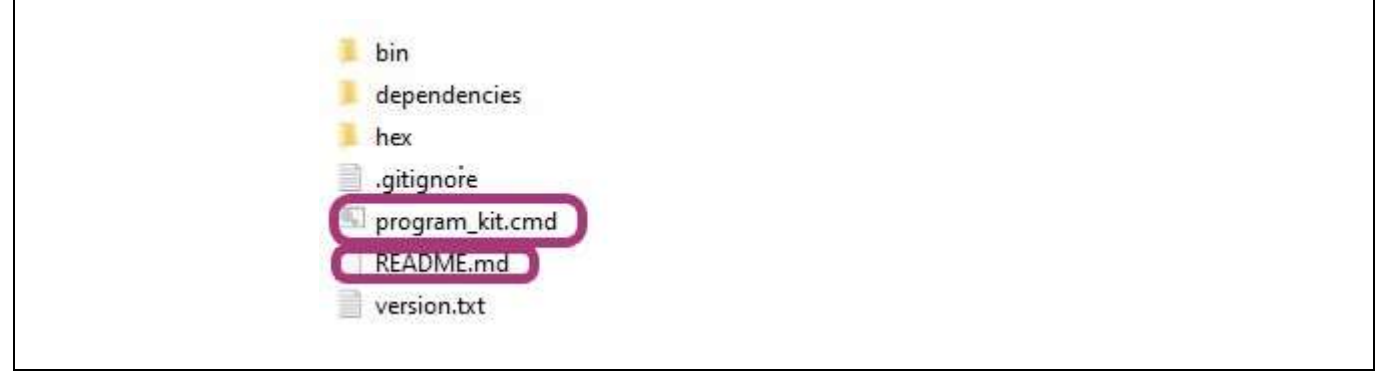

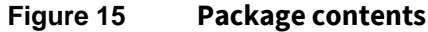

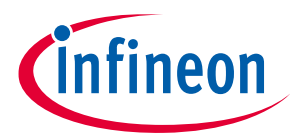

8. **Device management:** Manage your device(s) and its configurations from the device management tab. Click on the expand icon **after the Created Date** to view the respective device details.

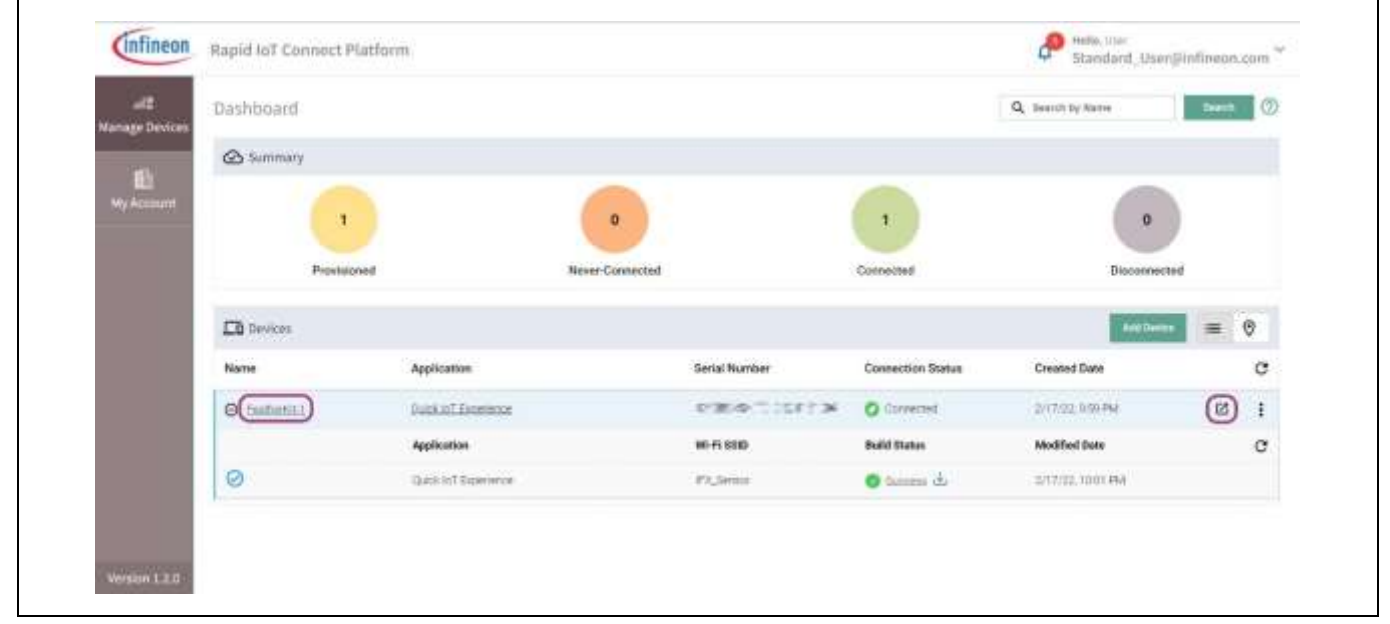

Figure 16

Device connection status

| < Attributes                        | 002                   | Pressure                | Temperature | Presence                |           | Entrance    | >     |
|-------------------------------------|-----------------------|-------------------------|-------------|-------------------------|-----------|-------------|-------|
| Provisioned On: 5/2/22, 11:09 AM    | First Connect         | ed On: 5/2/22, 11:14 AM | Last        | Connected On: 5/4/22    | , 5:40 PM |             |       |
| Account: Standard_Usen@infineon.com | Application: 0        | suick IoT Experience    | Groe        | ap: Default             |           |             |       |
| Name: FeatherRit-1                  |                       |                         | 0           | <b>Q</b> Search by Name |           | <b>Real</b> | uti - |
| Name                                | Desired Value         |                         |             | Reported Value          |           |             |       |
| (Sensor_Solution)                   | Thermistor            | *                       |             | Thermistor              |           |             |       |
| ConnectedStatus                     | NA                    |                         |             | Connected               |           |             |       |
| LocationSharing                     | а                     |                         |             | 31                      |           |             |       |
| wifiAccessPoints                    | NA                    |                         |             | 57                      | ÷e        | 23          |       |
| fw_version                          | NA                    |                         |             | 0.31.0                  |           |             |       |
|                                     |                       | items                   | per page: 5 | 1 - 5 of 7              | 1<        | < >         | ×I    |
| Note 1: Desired Value can be cha    | anged/updated by clic | king on a value over 1  | the grid.   |                         |           |             |       |
| Note 1- Desired Value can be cho    | anned/undated by clic | items                   | the orid    | 1-0-01.7                | 15        | 5.7         | 1     |

#### Figure 17 Device attributes

9. Select desired application: Select Attributes tab on the device details. Click on the dropdown menu for Sensor\_Solution in the desired value. Please select the desired application based on the connected Infineon<sup>®</sup> sensor wing board, in our case XENSIV PAS CO2. Your application will be set to "Thermistor" as

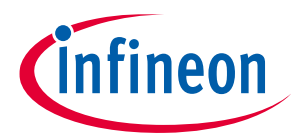

default, since the only sensing element available on CYSBSYSKIT-DEV-01. After the application is selected, the attributes will be pushed to the device and the device will reboot to the desired application.

Note: This may cause the connectivity to disconnect and reconnect from the Rapid IoT connect cloud platform.

Please refer Appendix for detailed list of attributes with their definition and possible values.

| < Attributes                        | 002       | Pressure                  | Temperature     | Presence                        | Entrance | )   |
|-------------------------------------|-----------|---------------------------|-----------------|---------------------------------|----------|-----|
| Provisioned On: 5/2/22, 11:09 AM    | First Cor | inected On: 5/2/22, 11:14 | MC 24           | ast Connected On: 5/2/22, 11:56 | AM       |     |
| Account: Standard_User@Infineon.com | Applicat  | on: Quick to'T Experience | 2.0             | Group: Default                  |          |     |
| Name: FeatberKit-1                  |           |                           |                 | Q Search by Name                | Sear     | ett |
| Name                                | Desired 1 | /alue                     |                 | Reported Value                  |          |     |
| Sensor_Solution                     | XENSIV I  | PAS CO2                   |                 | XENSIV PAS CO2                  |          |     |
| ConnectedStatus                     | XENS/V    | BGT60TR13C Presence De    | ection          | Connected                       |          |     |
| LocationSharing                     | XENS/V1   | 9GT60TR13C Smart Entran   | ce Counter      | 1                               |          |     |
| wifiAccessPoints                    | Thermist  | or                        |                 | (assessing)                     | (310≤,   |     |
| fw_version                          | Norte     |                           |                 | 0.31.0                          |          |     |
| kit_mask_level                      | 62        | *                         |                 | 62                              |          |     |
| pasco2_measurement_period           | 60        |                           | second(x)       | 60                              |          |     |
|                                     |           | iter                      | na per page: 25 |                                 | 0.5      | 31  |
|                                     |           |                           |                 | 0.02                            |          |     |

Figure 18 Select sensor solution

10. Change measurement period: Click on the Items per page drop-down menu at the bottom of the Attributes tab and change the number of items accordingly so that you can view all attributes in one page. You can change the pasco2\_measurement\_period value from 10 seconds up to 43200 seconds as needed. You can also alter kit\_mask\_level to disable logs, enable minimal logs or full logs to cloud by changing the drop-down menu.

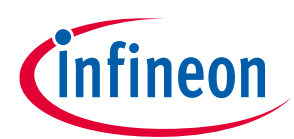

| 1          | Attributes                | 602          | Press                    |               | Temperatu    |               | Dresence           | Enfrance                  | 5    |
|------------|---------------------------|--------------|--------------------------|---------------|--------------|---------------|--------------------|---------------------------|------|
|            | Haribaces                 | area.        | ritare                   |               |              | 5<br>10022700 | Freedow            | Contraction of the second | Ľ    |
| Provisione | ed On: 5/2/22, 11:09 AM   |              | First Connected On: 5/   | /22, 11:14 AM | 5)           | Last Connec   | ted On: 5/2/22, 11 | 31 AM                     |      |
| Account: 1 | Standard_User@infineon.co | m            | Application: Quick ToT I | xperience     |              | Group: Defau  | ult.               |                           |      |
| Name: Fei  | atherKit-T                |              |                          |               |              | Q Seer        | th by Name         | Sean                      | ah . |
| Name       |                           |              | Desired Value            |               |              | Rej           | ported Value       |                           |      |
| Sensor,    | Solution                  |              | XENSIV PAS CO2           |               |              | XE            | NSIV PAS CO2       |                           |      |
| Connect    | edStatus                  |              | N4                       |               |              | Co            | nnected            |                           |      |
| Location   | Sharing                   |              | i.                       |               |              | (i            |                    |                           |      |
| wifiAcce   | ssPoints                  |              | NA                       |               |              |               | nester ti          | t ≈ela⊅.                  |      |
| fe_vers    | on                        |              | NA                       |               |              | 0.3           | 1.0                |                           |      |
| kit_mas    | Jevel                     |              | 62                       | •             |              | 62            |                    |                           |      |
| pasco2,    | measurement_period        |              | 60                       | 3             | econd(s)     | 60            |                    |                           |      |
|            |                           |              |                          | item          | per page: 25 | • 1           | -7 of 7            | $\langle \cdot \rangle$   | >1   |
| Note 1     | : Desired Value can be    | changed/up   | dated by clicking on     | a value ove   | r the grid.  |               |                    |                           |      |
| Note 2     | "Once Desired Value I     | s undated/sa | ved Reported Value       | might take    | some time (u | o to a minu   | te) to undate. P   | ress a to che             | ck   |

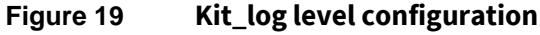

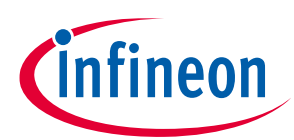

| < Attributes                          | 002             | Pressure             |               | Temperature | Pre               | sence           | Entrance | >  |
|---------------------------------------|-----------------|----------------------|---------------|-------------|-------------------|-----------------|----------|----|
| Provisioned On: 5/2/22, 11:09 AM      | First O         | onnected On: 5/2/2   | 22, 11:14 AM  | i           | ast Connected On: | 5/4/22, 5:34 PM |          |    |
| Account: Standard, Unergjinfineon.com | Applic          | ation: Quick InT Exp | petience      | (           | Group: Default    |                 |          |    |
| Name: FeatherRR/1                     |                 |                      |               |             | Q Search by N     | ame             | Searc    | 8  |
| Name                                  | Desired         | I Value              |               |             | Reported          | Value           |          |    |
| Sensor_Solution                       | XENSI           | / 9AS 002            | •)            |             | XENSIV PA         | S 601           |          |    |
| ConnectedStatus                       | NA              |                      |               |             | Connected         | b.              |          |    |
| LocationSharing                       | 1               |                      |               |             |                   |                 |          |    |
| wifiAccessPoints                      | NA              |                      |               |             | 3110              | cwie e          | CHE"     |    |
| fw_version                            | 00              |                      |               |             | 0.31.0            |                 |          |    |
| kit_mask_level                        | 62              |                      |               |             | 62                |                 |          |    |
| pasco2_measurement_period             | 124             |                      | 5800          | (a) (a)     | 60                |                 |          |    |
|                                       |                 |                      | Items pe      | r page: 25  |                   | 7  < (          | é ș      | 21 |
| Note 1: Desired Value can be cho      | anoed/updated l | by clicking on a     | value over th | ne arid.    |                   |                 |          |    |

#### Figure 20 Device log level configuration

**View sensor data:** Click on the desired tab on the top of the device details window to view your sensor data on the cloud. Please select CO2 and Pressure if you have Infineon<sup>®</sup> XENSIV PAS CO2 wing board. Your application will be set to "Thermistor" as default. Click on the "CO2" tab to view the data represented as a graph for easy viewing. You can also download the raw data in csv format from the "Download" button on the top right corner.

By default, the data retention period is 14 days for a Standard User. In other worlds, data recorded more than than 14 days ago cannot be retrieved. If you would like to have a data retention period greater than 14 days, please get in contact with us for an upgraded account.

## **User Guide for XENSIV™ KIT CSK PASCO2**

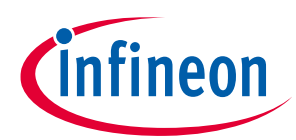

### **Quick IoT Experience**

| <        | Attributes       | C02           | Pressure            | Temperature       | Presence | Entrance > |
|----------|------------------|---------------|---------------------|-------------------|----------|------------|
| Filters: | Last 1/z Last 24 | Select a day: | 5/02/202: 🗃         |                   |          | 🛃 Download |
| 1500     | 1                |               |                     |                   |          |            |
| 1400     |                  |               |                     |                   |          |            |
| 1300     |                  |               |                     |                   |          |            |
| 1200     |                  |               |                     | -                 |          |            |
| 1100     |                  |               |                     | /                 |          |            |
| 문 1000   |                  |               | 1                   |                   |          |            |
| 900      |                  |               |                     |                   |          |            |
| 800      |                  |               | /                   |                   |          | _          |
| 700      |                  |               |                     |                   |          |            |
| 600      |                  |               |                     |                   |          |            |
| 500      |                  |               |                     |                   |          |            |
|          | 11:33 am         | 11.34 am      | 11.35 am<br>Time (L | 11:36 an<br>ocal) | 1        | Minutes V  |

Figure 21 PAS CO2 data visualisation

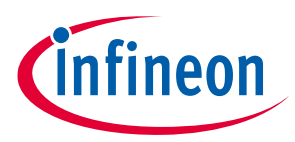

Build your own application

## 4 Build your own application

The XENSIV<sup>™</sup> PAS CO2 wing is supported by the <u>sensor-xensiv-pasco2</u> and <u>sensor-xensiv-dps3xx</u> libraries. Use ModusToolbox<sup>™</sup> to build your own application to connect to your own cloud solution. ModusToolbox<sup>™</sup> provides code examples to make this process easier.

### 4.1.1 XENSIV<sup>™</sup> PAS CO2 sensor library

This library provides functions for interfacing with the XENSIV<sup>™</sup> PAS CO2 sensor that enables the user to read the CO<sub>2</sub> concentration. This library can be set up to use the ModusToolbox<sup>™</sup> HAL interface, or user-provided communication functions. Refer to the README.md file for more details.

https://github.com/Infineon/sensor-xensiv-pasco2

### 4.1.2 XENSIV<sup>™</sup> DPS3xx pressure sensor library

This library provides functions for interfacing with the XENSIV<sup>™</sup> DPS-310/368 barometric pressure sensors. This library can be set up to use the ModusToolbox<sup>™</sup> HAL interface, or user-provided communication functions. Refer to the README.md file for more details.

https://github.com/Infineon/sensor-xensiv-dps3xx

Note: The XENSIV<sup>™</sup> DPS368 uses the alternate address (0x76) in the XENSIV<sup>™</sup> PAS CO2 wing.

### 4.2 Code examples

The code example demonstrates the use of the Infineon XENSIV<sup>™</sup> PAS CO2 sensor to measure the CO<sub>2</sub> level. The CO<sub>2</sub> concentration value acquired by the sensor is dependent on the external atmospheric pressure. To compensate for this effect, the code example uses the XENSIV<sup>™</sup> DPS368 on the wing board to read the value of the atmospheric pressure. Refer to the README.md file for more details.

#### https://github.com/Infineon/mtb-example-sensors-pasco2

This code example demonstrates implementing an MQTT client using the <u>MQTT client library</u> for XENSIV<sup>™</sup> sensor with Infineon connectivity devices. The library uses the following:

- AWS IOT device SDK MQTT client library that includes an MQTT 3.1.1 client
- sensor-xensiv-pasco2 library that is configured to detect the CO2 concentration

#### https://github.com/Infineon/mtb-example-sensors-pasco2-anycloud-mqtt-client

Additional code examples can be downloaded directly from the Infineon<sup>®</sup> Rapid IoT connect cloud platform and imported to ModusToolbox<sup>™</sup> Simply build the code example and program the kit. The sensor values will be visible on the Rapid IoT connect cloud platform.

Known issue: ModusToolbox<sup>™</sup> sensor-xensiv-pasco2 library asset is not fully compatible with PSoC 6 HAL library v2.X. User should not make use of the xensiv\_pasco2\_mtb\_interrupt\_init() functionality in a project using PSoC 6 HAL library v2.X.

### 4.2.1 Getting started with ModusToolbox<sup>™</sup>

 ModusToolbox<sup>™</sup> software is a free development ecosystem that includes the ModusToolbox<sup>™</sup> IDE. Using ModusToolbox<sup>™</sup> IDE, you can enable and configure device resources, middleware libraries, and program and debug the device. You can download the software from the ModusToolbox<sup>™</sup> home page. See the ModusToolbox<sup>™</sup> user guide for additional information.

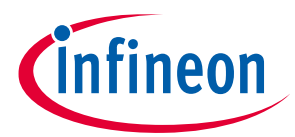

#### Build your own application

- 2. In the ModusToolbox<sup>™</sup> IDE, import the desired code example (application) into a new workspace.
  - Click on New application from quick panel

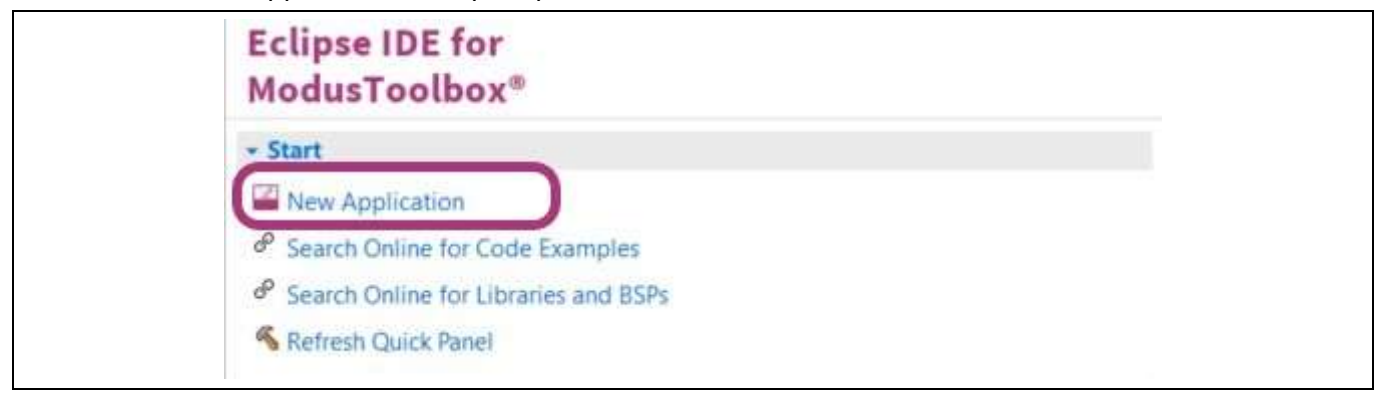

Figure 22 ModusToolbox<sup>™</sup> – new application

 Select CYSBSYSKIT-DEV-01 in the choose Board Support Package (BSP) window and click Next, as shown in below figure.

| Enter filter text                                                                                                    |                                                                                                    |                                                                                                    | Le Imp                                                                                              | port        | CYSBSYSKIT-DEV-01                                                                                                    |
|----------------------------------------------------------------------------------------------------|----------------------------------------------------------------------------------------------------|----------------------------------------------------------------------------------------------------|----------------------------------------------------------------------------------------------------|-------------|----------------------------------------------------------------------------------------------------|
| Kit Name           PSoC™ 4 BSPs           CY8CEVAL-06252           CY8CEVAL-06252-43012           CY8CKIT-062-8LE           CY8CKIT-062-8LE           CY8CKIT-06254           CY8CKIT-062-43012           CY8CKIT-06254           CY8CKIT-062-4343W           CY8CPROTO-062-4343W           CY8CPROTO-062-4343W           CY8CPROTO-062-4343W           CY8CPROTO-0648051           CY8CPROTO-0648053           CY8CPROTO-0648053           CY8CPROTO-0648053           CY8CPROTO-0648053           CY8CPROTO-0648051           CY8CPROTO-0648051           CY8CPROTO-0648053           CY8CPROTO-0648053 | <ul> <li>MCU</li> <li>CY8C624ABZI-S2D44</li> <li>CY8C624ABZI-S2D44</li> <li>CY8C624ABZI-S2D44</li> <li>CY8C624ABZI-S2D44</li> <li>CY8C624ABZI-S2D44</li> <li>CY8C624ABZI-S2D44</li> <li>CY8C624ABZI-S2D44</li> <li>CY8C624ABZI-S2D44</li> <li>CY8C624ABZI-S2D44</li> <li>CY8C624ABZI-S2D44</li> <li>CY8C624ABZI-S2D44</li> <li>CY8C624ABZI-S2D44</li> <li>CY8C624ABZI-S2D44</li> <li>CY8C624ABZI-S2D44</li> <li>CY8C624AFXI-S2D43</li> <li>CY8C624AFXI-S2D43</li> <li>CY8C6347BZI-B54</li> <li>CY8C6347BZI-B153</li> </ul> | Connectivity<br><none><br/>CYW4373EU<br/><none><br/>CYW43012C<br/><none><br/>CYW4343WH<br/>CYW4343WH<br/>CYW4343WH<br/>CYW4343WH<br/><none><br/><none></none></none> | Device<br>BGT<br>OWKWBG<br>CUBG<br>CUBG<br>CUBG<br>CUBG<br>COKFFBH<br>COKFFBH<br>COKFFBH<br>COKFFBH |             | The CYSBSYSKIT-DEV-01 Rapid JoT Connect Developer Kt allows for evaluation of the CYSBSYS-<br>RP01 Rapid JoT Connect module on a standard Feather form factor. The CYSBSYS-RP01 Rapid JoT<br>Connect module is a turnkey module that enables secure, scalable, and reliable compute and connect.<br>Kt Features:<br>• CYSBSYS-RP01 module<br>• Support of up to 2NB Flash and 1MB SRAM<br>• S12-NNE taxternal Quad SP1 NOR Flash that provides a fast, expandable memory for data and<br>code<br>• KtProg3 on-board SWD programmer/debugger, USB-UART, and USB-12C bridge<br>functionality<br>• A user LED, a user button, and a reset button<br>• Battery connector, charging IC, and charging indicator LED<br>• One KtProg3 mode button, one KtProg3 status LED, and one KtProg3 power LED<br>• OPTIGA Trust M advanced security controller for secure data storage<br>• Thermistor for sensing the ambient temperature<br>• I6K8 of Emoldade EBROM<br>• Feather compatible pin header<br>• Dedicated SDHC to interface with WICED wireless devices.<br>• Delivers dual-cores, with a 150-MHz Arm Cortex-M4 as the primary application processor and<br>a 100-MHz Arm Cortex-M4 as the secondary processor for low-power operations.<br>• Supports Full-Speed USB, a Quad-SP1 Interface, 13 serial communication blocks, 7<br>programmable analog blocks, and 56 programmable digital blocks.<br>Kt Contents:<br>• CYSBSYSKIT-DEV-01 Rapid IoT Connect Developer Edition Kt<br>• Adafruit 128 x 32 OLED Screen FeatherWing (Adafruit product ID: 2900) |
| Criecking in remote manufest is accession:<br>detting mainless from remote server<br>##################################                                                                                                    | m/cypressemiconductorco/                                                                                                    | mtb-super-mani                                                                                                    | fest/raw/v2                                                                                         | ###<br>LX/n | **************************************                                                                                                    |

Figure 23 Select development kit

- Select the application and click **Create**, as shown in figure below.

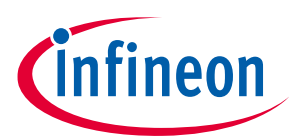

#### Build your own application

| 15        |                                                                                                 |                       |                                                                                                    |
|-----------|-------------------------------------------------------------------------------------------------|-----------------------|----------------------------------------------------------------------------------------------------|
| arg       | et IDE: Eclipse IDE for ModusToolbox                                                            |                       | ÷                                                                                                    |
| Sear      | rch                                                                                             |                       | This code example demonstrates how to configure different scan filters provided in the Wi-Fi<br>Connection Manager (WCM) middleware and scan for the available Wi-Fi networks. |
| Tem       | nplate Application                                                                              | New Application Name  | For more details, see the <u>README on GitHub</u> .                                                                                                    |
|           | AnyCloud Tester - Bluetooth MFG Tool                                                            |                       | License Disclaimer:                                                                                                    |
|           | AnyCloud Tester - Wi-Fi Bluetooth Console                                                       |                       |                                                                                                    |
|           | AnyCloud lester - Wi-Fi Cert lool                                                               |                       | TLS/SSL library which has cryptographic capabilities. Creating a project from this template will cause                                                                         |
|           | AnyCloud liester - WI-FI MIPG 1001                                                              |                       | WIP and Mbed TLS to be downloaded on your computer. It is your responsibility to understand and                                                                                |
|           | AnyCloud UDP Server                                                                             |                       | export control laws).                                                                                                    |
|           | AnyCloud Wi-Fi Onboarding Using BLE                                                             |                       |                                                                                                    |
| C         | ✓ AnyCloud Wi-Fi Scan                                                                           | AnyCloud_Wi-Fi_Scan_1 |                                                                                                    |
|           | Anycloud WLAN LOW Power                                                                         |                       |                                                                                                    |
|           | AnyCloud WPS Enrollee                                                                           |                       |                                                                                                    |
|           | BMI160 Motion Sensor over I2C FreeRIOS                                                          |                       |                                                                                                    |
|           | Cryptography AES Demonstration                                                                  |                       |                                                                                                    |
|           | Cryptography TRNG Demonstration                                                                 |                       |                                                                                                    |
|           | Dual-CPU Empty PSoC6 App                                                                        |                       |                                                                                                    |
| 2         | Dual_CDILIDC Diner                                                                              |                       |                                                                                                    |
| 4         |                                                                                                 | P                     |                                                                                                    |
| Sun       | nmary:                                                                                          |                       |                                                                                                    |
| BSP       | P: CYSBSYSKIT-DEV-01                                                                            |                       |                                                                                                    |
| Tem       | nplate Application(s): AnyCloud Wi-Fi Scan<br>plication(s) Root Path: C:/Users/InfineonUser/mtw |                       |                                                                                                    |
| CIER<br>2 |                                                                                                 |                       |                                                                                                    |
| Dress     | ss "Create" to create the selected application(s).                                              |                       |                                                                                                    |

Figure 24 Select ModusToolbox<sup>™</sup> application

- 3. To build and program the application, in the Project Explorer, select project. In the quick panel, scroll to the launches section and click the Program (KitProg3\_MiniProg4) configuration.
- 4. ModusToolbox<sup>™</sup> has an integrated debugger. To debug a PSoC<sup>™</sup> 6 MCU application, in the Project Explorer, select project. In the quick panel, scroll to the launches section and click the Debug (KitProg3\_MiniProg4) configuration.

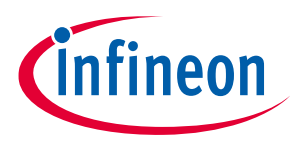

## 5 Hardware description

This chapter introduces you to various features of the XENSIV<sup>™</sup> KIT PAS CO2. Firstly, CYSBSYSKIT-DEV-01 and its components are described. Secondly, XENSIV<sup>™</sup> PAS CO2 wing and its components are described.

### 5.1 CYSBSYSKIT-DEV-01

### 5.1.1 Baseboard components

The Rapid IoT connect developer kit is designed for evaluation of the CYSBSYS-RP01 Rapid IoT connect module on a form factor that is compatible with Breadboard and Feather wings. The CYSBSYS-RP01 SoM is a turnkey module that enables secure, scalable, and reliable compute and connect. It has all hardware resources of PSoC<sup>™</sup> 6 MCU including Cortex<sup>®</sup>-M0+ and Cortex<sup>®</sup>-M4 cores available for the user. Please note that Cortex<sup>®</sup> M0+ will be used as network processor if you intend to use Infineon<sup>®</sup> Rapid IoT cloud platform and Subsystem Communication Layer for IoT Services.

The Rapid IoT connect developer kit contains CYSBSYS-RP01 Rapid IoT connect module with 512-Mbit SPI NOR Flash, Optiga Trust M Secure controller, NTC thermistor, reset button, user button, user LED, on-board programmer/debugger (KitProg3) along with USB-UART interface and USB-I2C interface in a compact form factor with stackable headers containing 1 SPI Interface, 1 UART interface, 1 I2C interface and 14 GPIOs where 6 pins can be configured as ADC as well. Apart from these, it also contains various power circuitry such as single cell Li-Po battery charger, buck-boost converter, LDOs, load switches, etc.

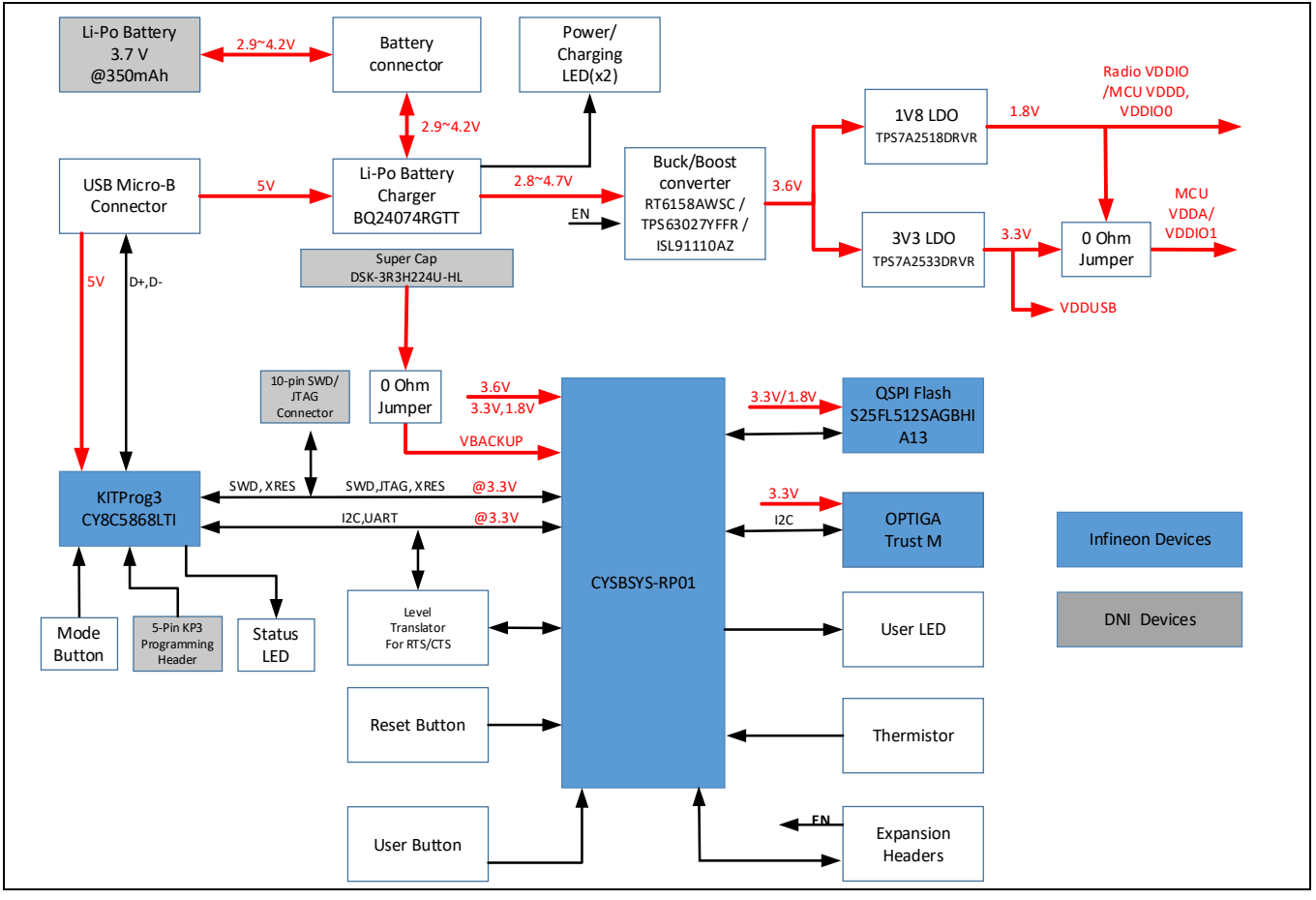

Figure 25 Hardware block diagram

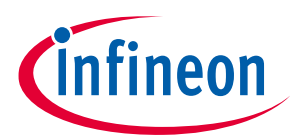

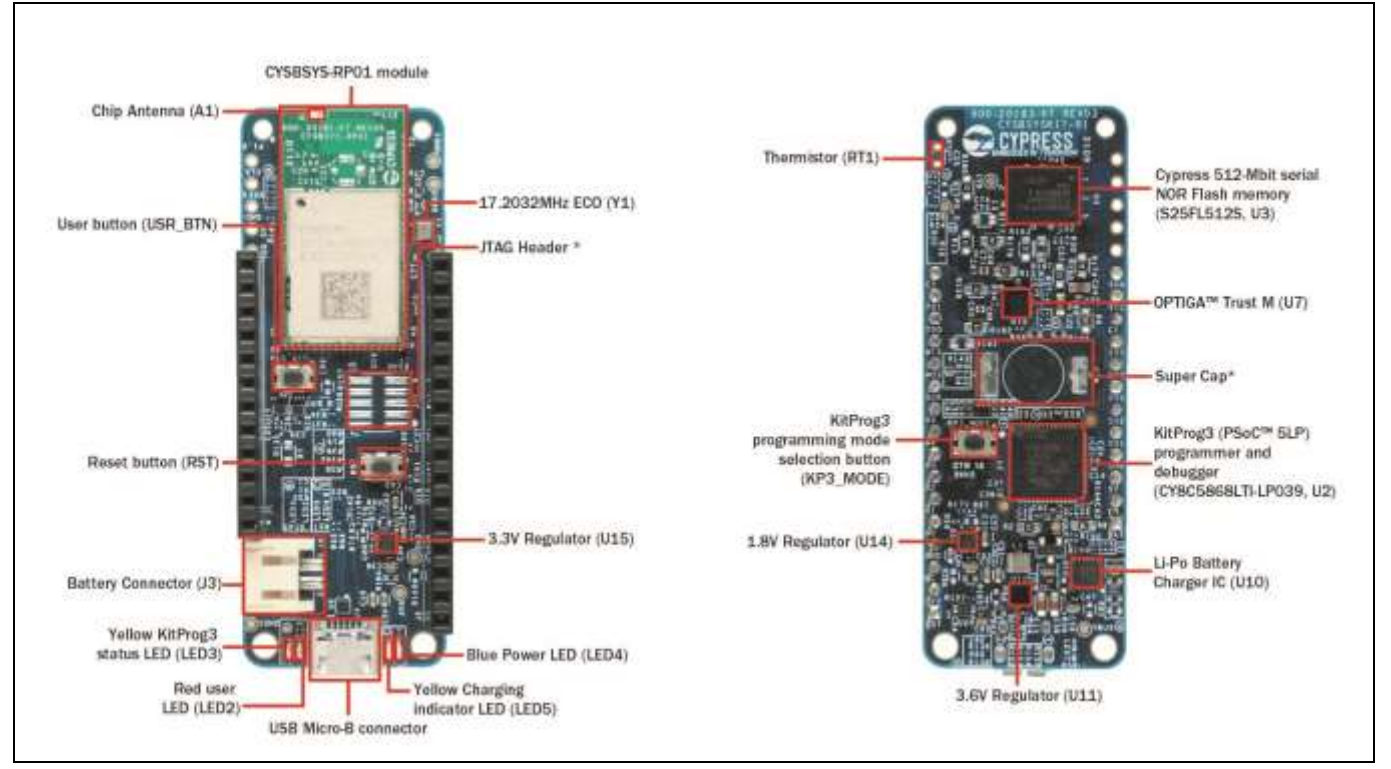

Figure 26 Rapid IoT connect developer kit top and bottom views

- 1. **CYSBSYS-RP01 module:** Rapid IoT connect module containing PSoC<sup>™</sup> 6 MCU and Wi-Fi Bluetooth<sup>®</sup> radio with a chip antenna.
- 2. 17.2032Mhz ECO: External Crystal Oscillator (ECO) for PSoC<sup>™</sup> 6 MCU.
- 3. **JTAG header**: A 10-pin external programming header is provided to use external programmers like MiniProg4 to program the PSoC<sup>™</sup> 6 MCU device over the SWD interface. This header is not loaded by default.
- 4. **Expansion headers (J1, J5)**: These headers provide connectivity to PSoC<sup>™</sup> 6 MCU GPIOs, and are compatible with Adafruit Feather pin mapping.
- 5. **User button**: Used for the user application. The PSoC<sup>™</sup> 6 MCU pin is connected to power; when the push button is pressed, the PSoC<sup>™</sup> 6 MCU pin is grounded.
- 6. Chip antenna (A1): An ultra-miniature chip antenna that supports 5GHz and 2.4GHz bands.
- 7. **3.3V regulator:** Regulator used to power the analog domain of PSoC<sup>™</sup> 6 MCU.
- 8. **Power LED (LED4)**: Blue LED that indicates the status of power supplied to the board.
- 9. **Charging LED (LED5):** Yellow LED that indicates the LiPo battery charging status by glowing continuously. If the LiPo battery is not connected, this LED does not glow. If the board is powered solely from the LiPo battery, this LED does not glow.
- 10. **USB connector**: The USB cable connects between this USB connector and the PC, used to power the entire board as well as the connection to the on-board KitProg3 programmer/debugger.
- 11. User LED (LED2): Active LOW red LED, so the PSoC<sup>™</sup> 6 MCU pin must be driven to ground to turn ON the LED.
- 12. **KitProg3 status LED (LED3)**: Yellow LED (LED3) that indicates the status of KitProg3. For details on the KitProg3 status, see the "Programming and Debugging" sub-section in the "KitProg3: On-board programmer/debugger" section of this document.
- 13. Battery connector (J3): Used for connecting a 3.7-V LiPo battery.
- 14. Infineon<sup>®</sup> 512Mbit serial NOR flash memory (S25FL512S, U6): The 512-Mbit S25FL512SAGBHIA13 NOR flash is connected to the serial memory interface (SMIF) of the PSoC<sup>™</sup> 6 MCU device. The NOR device can be used for both data and code memory with execute-in-place (XIP) support and encryption.

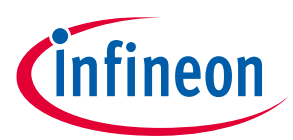

- 15. **Optiga Trust M (U7):** Optiga Trust M is an advanced security controller with built-in tamper-proof NVM for secure storage and symmetric/asymmetric crypto engine to support ECC 256, AES-128 and SHA-256. This technology greatly enhances the overall system security.
- 16. **Super cap:** Used to power the backup domain of PSoC<sup>™</sup> 6 MCU. This is no load by default.
- 17. **KitProg3 (PSoC<sup>™</sup> 5LP) programmer and debugger (CY8C5868LTI-LP039, U2)**: The PSoC<sup>™</sup> 5LP device (CY8C5868LTI-LP039) serving as KitProg3 is a multi-functional system which includes a SWD programmer, debugger, USB-I2C bridge, and USB-UART bridge. For more details, see the **KitProg3 user guide**.
- 18. LiPo battery charger IC: Used for charging the LiPo battery.
- 19. 3.6V regulator: Powers the radio.
- 20. **1.8V regulator**: Powers the PSoC<sup>™</sup> 6 MCU digital domain.
- 21. **KitProg3 programming mode selection button**: Used to switch between various modes of operation of KitProg3 (CMSIS-DAP/Bulk, CMSIS-DAP/HID mode and DAPLink mode). For more details, see the **KitProg3 user guide**.
- 22. **CYSBSYS-RP01 reset button**: Used to reset the PSoC<sup>™</sup> 6 MCU device. This button connects the PSoC<sup>™</sup> 6 MCU reset (XRES) pin to ground.
- 23. Thermistor (RT1): On-board NTC thermistor for ambient temperature sensing.

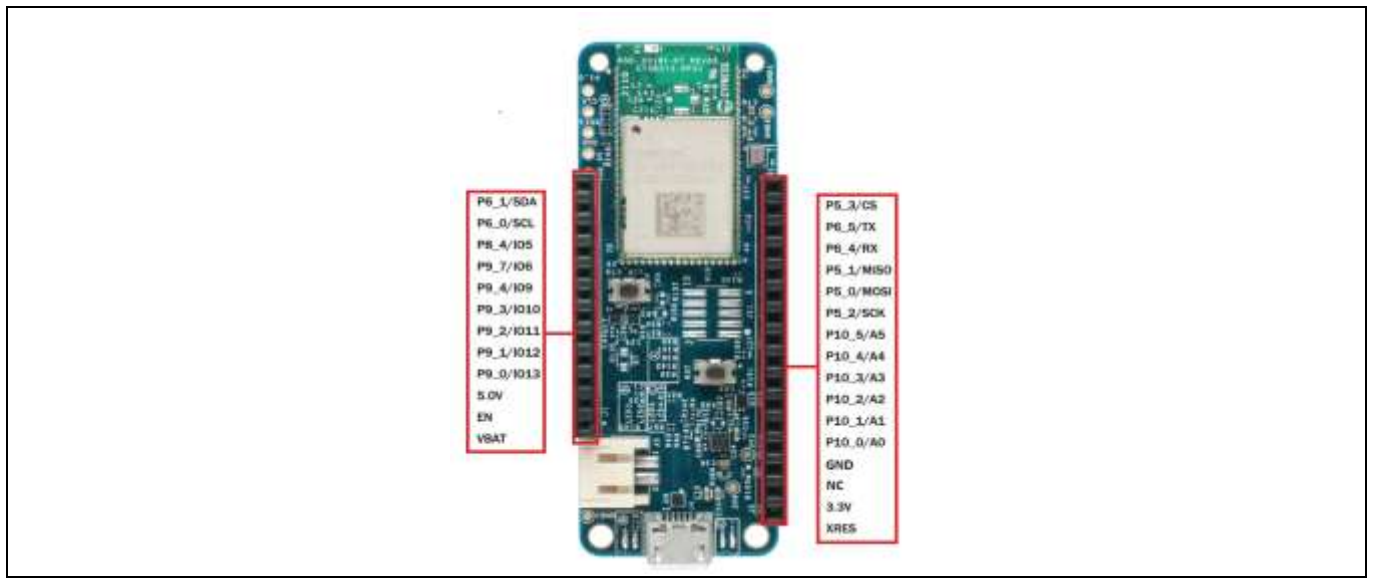

| Figure 27 | CYSBSYSKIT-DEV-01 | pinouts |
|-----------|-------------------|---------|
|-----------|-------------------|---------|

| Header<br>mapping | Primary on-<br>board function | PSoC™ 6<br>MCU pin | Feather wing<br>compatibility | Connection details                         |
|-------------------|-------------------------------|--------------------|-------------------------------|--------------------------------------------|
| J1.1              | VBAT                          | -                  | -                             | LiPo battery voltage                       |
| J1.2              | EN                            | -                  | -                             | Input used to turn off on-board regulators |
| J1.3              | VBUS                          | -                  | -                             | USB power                                  |
| J1.4              | GPIO                          | P9_0               | GPIO13                        | -                                          |
| J1.5              | GPIO                          | P9_1               | GPIO12                        | -                                          |
| J1.6              | GPIO                          | P9_2               | GPIO11                        | -                                          |
| J1.7              | GPIO                          | P9_3               | GPIO10                        | -                                          |
| J1.8              | GPIO                          | P9_4               | GPIO9                         | -                                          |

#### Table 2 CYSBSYSKIT-DEV-01 pinout

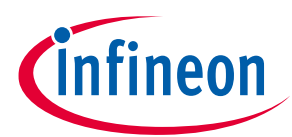

| Header<br>mapping | Primary on-<br>board function | PSoC™ 6<br>MCU pin | Feather wing compatibility | Connection details                                                                  |
|-------------------|-------------------------------|--------------------|----------------------------|-------------------------------------------------------------------------------------|
| J1.9              | GPIO                          | P9_7               | GPIO6                      | -                                                                                   |
| J1.10             | GPIO                          | P8_4               | GPIO5                      | -                                                                                   |
| J1.11             | I2C SCL                       | P6_0               | SCL                        | Connected to KitProg3. Note that this pin has a 4.7K pull-up for I2C communication. |
| J1.12             | I2C SDA                       | P6_1               | SDA                        | Connected to KitProg3. Note that this pin has a 4.7K pull-up for I2C communication. |
| J5.1              | XRES                          | XRES               | XRES                       | -                                                                                   |
| J5.2              | 3.3V                          | VDDA,<br>VDDIO     | VCC                        | Analog voltage for PSoC™ 6 MCU                                                      |
| J5.3              | NC                            | -                  |                            | Not connected                                                                       |
| J5.4              | GND                           | -                  | GND                        | _                                                                                   |
| J5.5              | Analog GPIO                   | P10_0              | A0                         | _                                                                                   |
| J5.6              | Analog GPIO                   | P10_1              | A1                         | -                                                                                   |
| J5.7              | Analog GPIO                   | P10_2              | A2                         | -                                                                                   |
| J5.8              | Analog GPIO                   | P10_3              | A3                         | _                                                                                   |
| J5.9              | Analog GPIO                   | P10_4              | A4                         | _                                                                                   |
| J5.10             | Analog GPIO                   | P10_5              | A5                         | -                                                                                   |
| J5.11             | SPI Clock                     | P5_2               | SCK                        | SPI clock                                                                           |
| J5.12             | SPI MOSI                      | P5_0               | MOSI                       | SPI master out / slave in (MOSI)                                                    |
| J5.13             | SPI MISO                      | P5_1               | MISO                       | SPI master in / slave out (MISO)                                                    |
| J5.14             | UART RX                       | P6_4               | RX                         | Connected to KitProg3                                                               |
| J5.15             | UART TX                       | P6_5               | ТХ                         | Connected to KitProg3                                                               |
| J5.16             | SPI CS                        | P5_3               | GPIO14                     | SPI chip select                                                                     |

### Table 3On-board peripheral connections

| PSoC™ 6 MCU pin# | Board function      |
|------------------|---------------------|
| P0_4             | User button         |
| P5_4             | KitProg3 UART - RX  |
| P5_5             | KitProg3 UART - TX  |
| P5_6             | KitProg3 UART - RTS |
| P5_7             | KitProg3 UART - CTS |
| P6_0             | KitProg3 I2C SCL    |
| P6_1             | KitProg3 I2C SDA    |
| P6_6             | KitProg3 SWD data   |
| P6_7             | KitProg3 SWD CLK    |
| P10_6            | Thermistor power    |
| P10_7            | Thermistor ADC IN   |
| P11_1            | User LED            |
| P11_2            | QSPI chip select    |

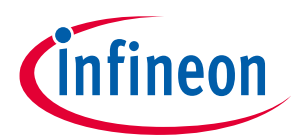

| PSoC™ 6 MCU pin# | Board function |
|------------------|----------------|
| P11_3            | QSPI DAT3      |
| P11_4            | QSPI DAT2      |
| P11_5            | QSPI DAT1      |
| P11_6            | QSPI DATO      |
| P11_7            | QSPI CLK       |
| P12_6            | ECO_In         |
| P12_7            | ECO_Out        |
| XRES_L           | Reset button   |

### 5.1.2 Hardware functional description

### 5.1.3 CYSBSYS-RP01 module

The Rapid IoT connect SoM is the easiest way to provide a secure, scalable, and reliable connection from your device to your cloud. The Rapid IoT connect SoM is a pre-certified 802.11ac-friendly dual-band (2.4 and 5.0 GHz) Wi-Fi and Bluetooth<sup>®</sup> 5.0-compliant combo radio with an integrated PSoC<sup>™</sup> 6 Secure IoT MCU provided in an easy-to-use package. Included within the SoM are the crystals, oscillators, RF switches, passive components, and antenna to help accelerate development of your secure IoT products. It provides up to 51 I/Os in a 26.6 x 14.0 x 2.5-mm castellated surface mount PCB for easy manufacturing. See the datasheet at this **location** for additional details.

### 5.1.4 PSoC<sup>™</sup> 5LP

An on-board PSoC<sup>™</sup> 5LP device (CY8C5868LTI-LP039) is used as KitProg3 to program and debug the PSoC<sup>™</sup> 6 MCU device. The PSoC<sup>™</sup> 5LP device connects to the USB port of the PC through a USB connector and to the SWD and other communication interfaces of PSoC<sup>™</sup> 6 MCU. The PSoC<sup>™</sup> 5LP device is a system-level solution providing MCU, memory, analog, and digital peripheral functions in a single chip. For more information, see the **PSoC<sup>™</sup> 5LP web page** and the **CY8C58LPxx family datasheet**.

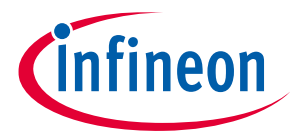

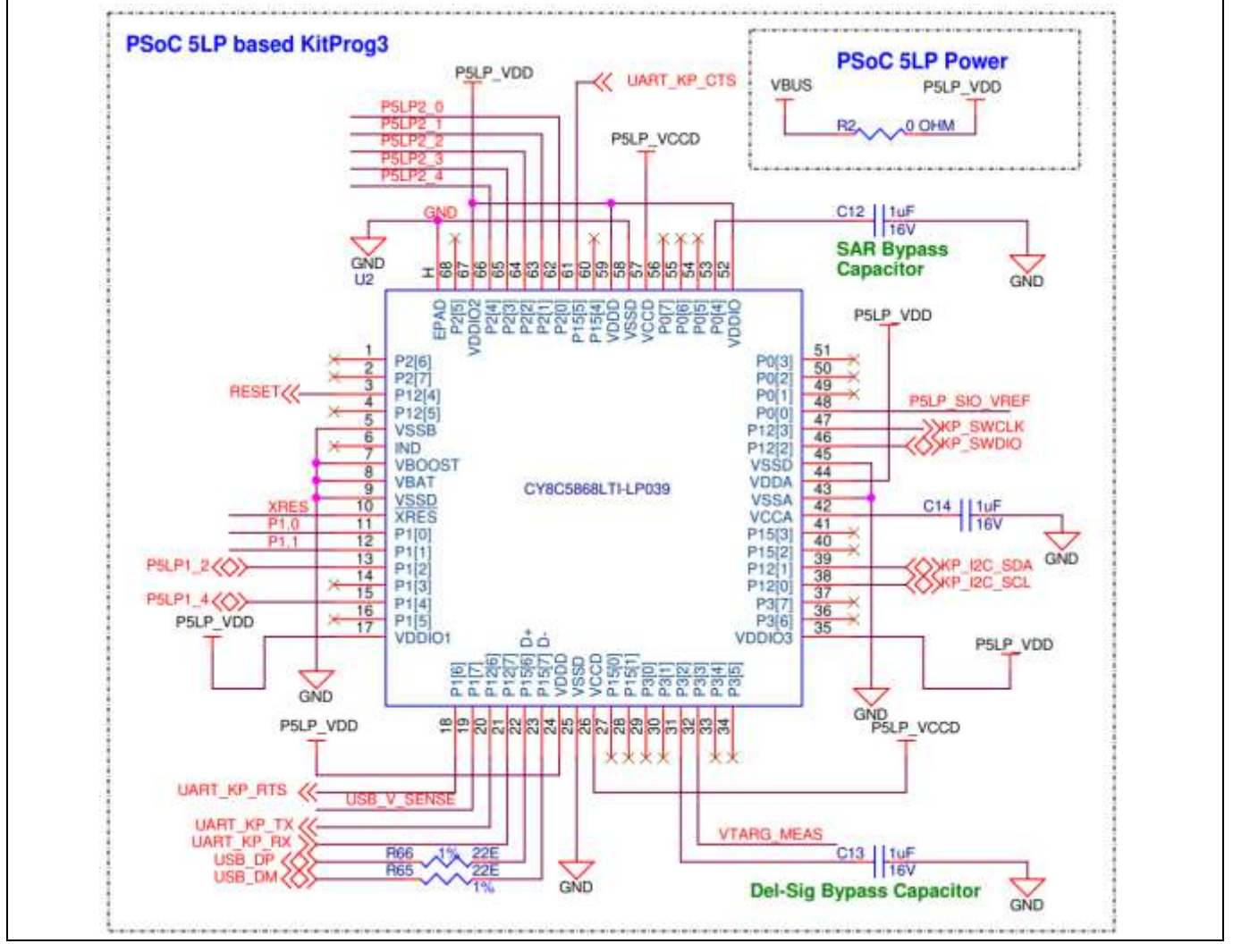

Figure 28 KitProg3 programmer

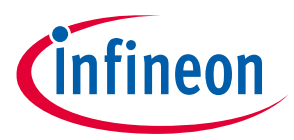

### 5.1.5 Serial interconnection between PSoC<sup>™</sup> 5LP and module

In addition to its use as an on-board programmer, the PSoC<sup>™</sup> 5LP device functions as an interface for the USB-UART and USB-I2C bridges. The serial pins of the PSoC<sup>™</sup> 5LP device are hard-wired to the I2C/UART pins of the PSoC<sup>™</sup> 6 MCU device.

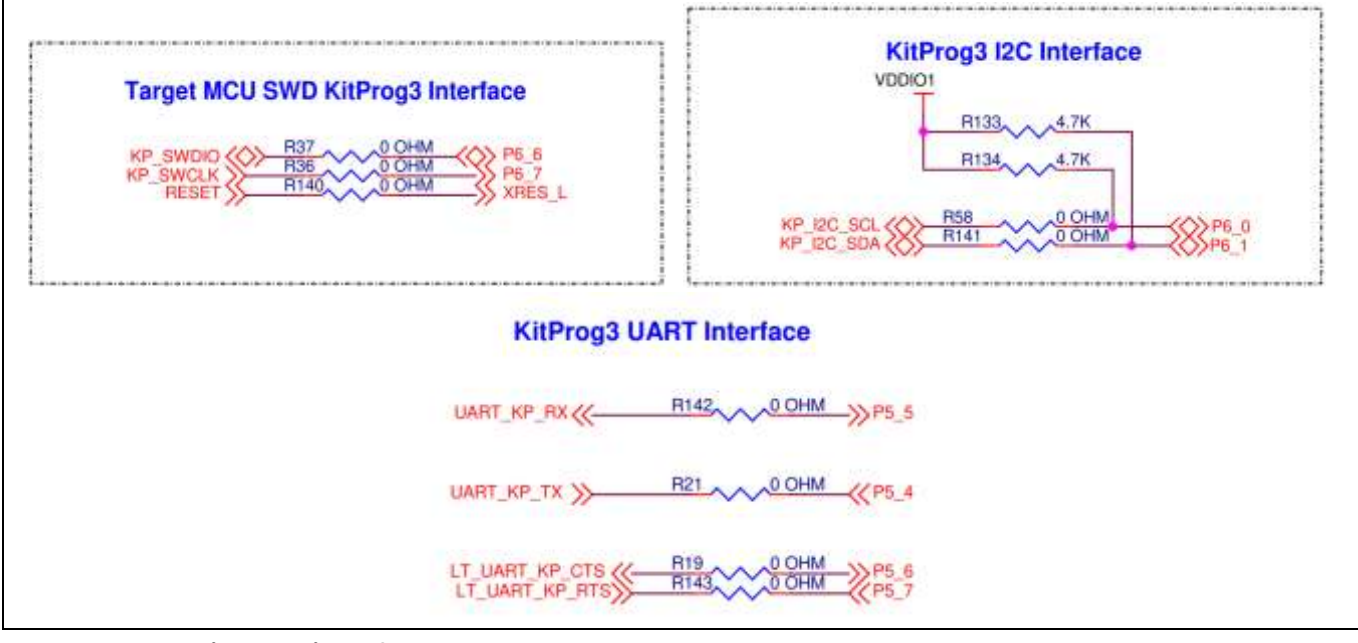

Figure 29 KitProg3 interface

### 5.1.6 Power supply system

The kit has the following input voltage sources:

- 5 V from KitProg3 USB Micro-B port (J4)
- LiPo battery @ 3.7 V, 350 mAh (J3)

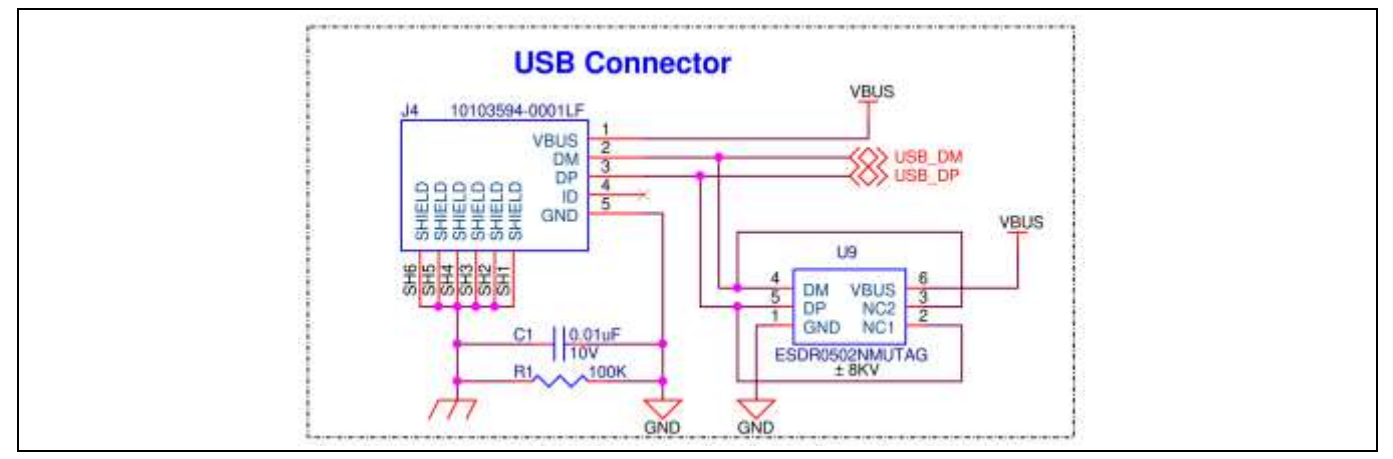

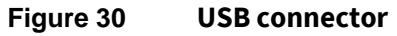

The LiPo battery is connected to the LiPo battery charger IC (U10) with a  $10\mu$ F bypass capacitor. The LiPo battery charger takes the VBUS (5V) from the USB connector (J4) as a source for charging the battery as well as the supply (VOUT) for other components when battery power is not available. A yellow LED (LED5) attached to the  $\overline{CHG}$  pin of the charger IC indicates the battery charging status by glowing continuously. It automatically turns off when the battery is fully charged. The TS pin is meant for an external negative temperature coefficient (NTC)

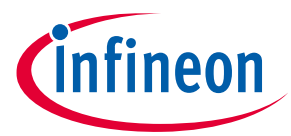

thermistor. In this kit, it is connected to GND through a 10K resistor. **CE** is the charge enable pin which is kept low always to enable the charger circuit. EN2 and EN1 pins are used to set the maximum input current at input pin. EN2 is set as logic 1 through the 10K pull-up resistor (R154) and EN1 is set to logic 0 through the 10K pulldown resistor (R152), which sets the maximum input current to be adjusted by external resistor (R59) connected to pin ILIM. Currently, ILIM is designed to let 850 mA of current (R59). The output VOUT is decoupled with a 10µF and a 0.1µF capacitor. VOUT will be in the range VBUS to VBUS-0.237 V while powering from VBUS, and VBAT to VBAT-0.0625V while powering from the battery.

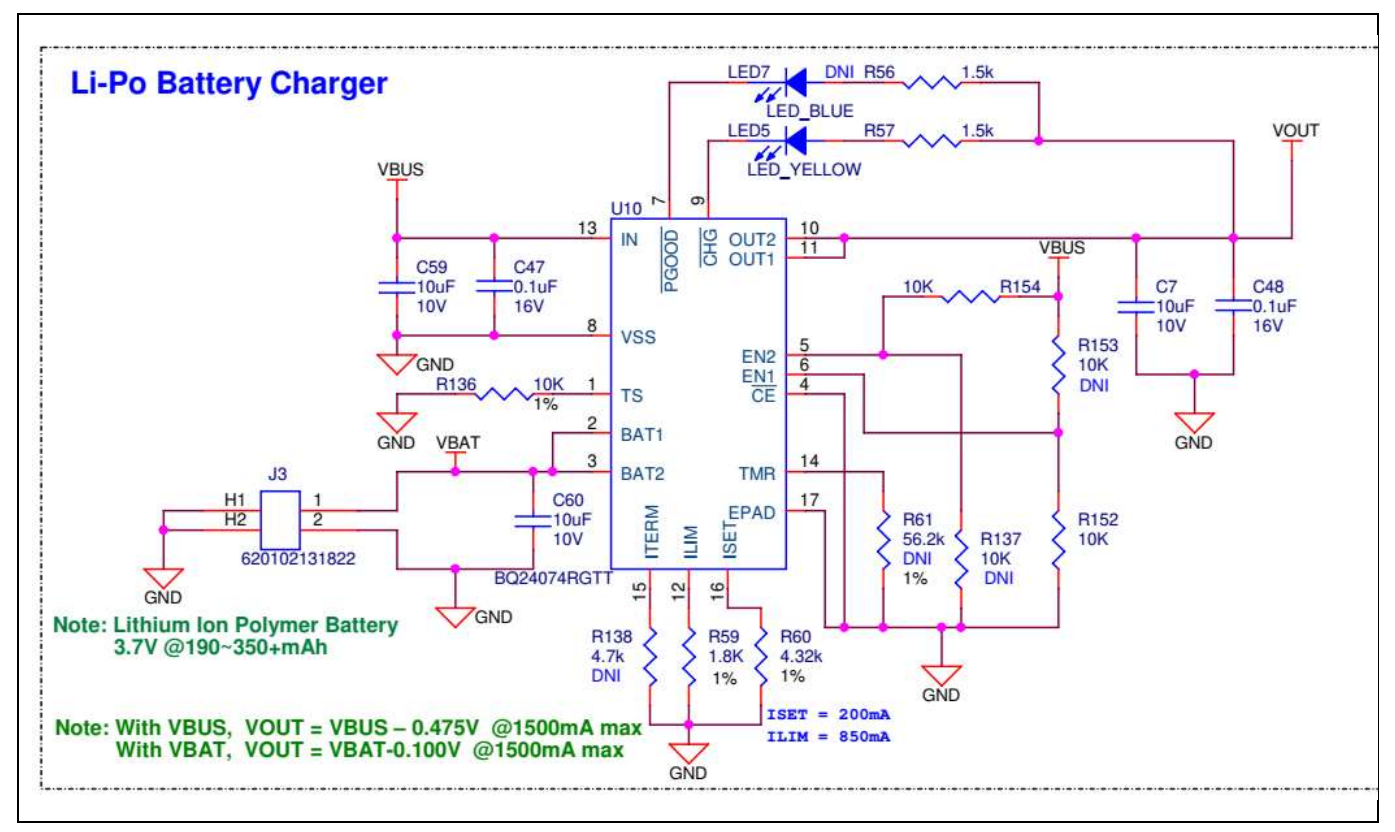

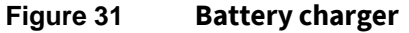

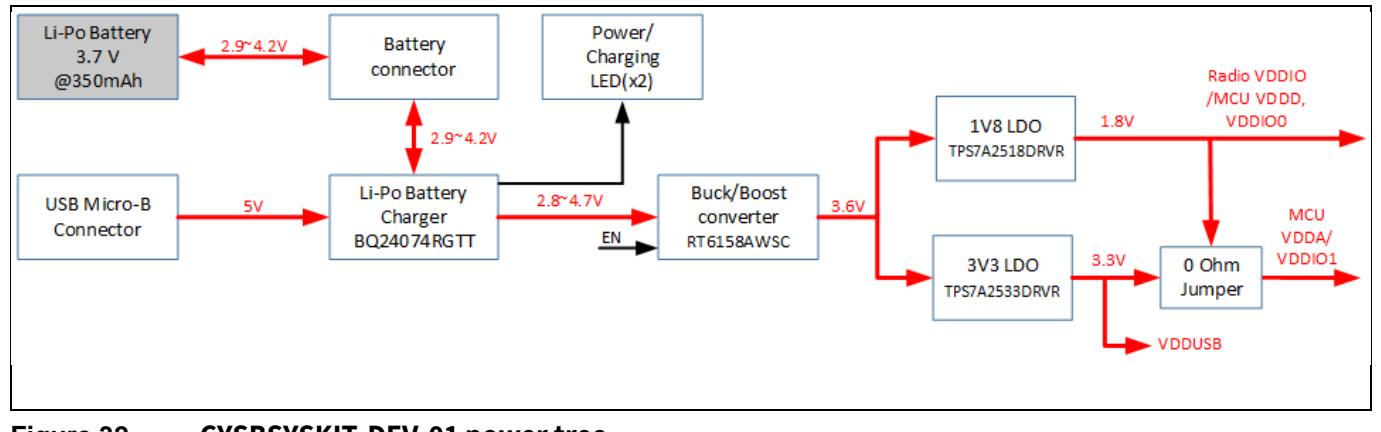

Figure 32 CYSBSYSKIT-DEV-01 power tree

The EN pin is an input used to turn off the on-board regulators. An on-board resistive pull-up ensures that regulators are on by default and an external trigger from wing board can be used to turn off the on-board supply.

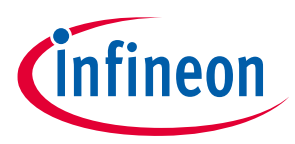

### 5.1.7 Expansion headers

The Rapid IoT connect developer kit contains two single inline headers (J1 and J5). All pins of the PSoC<sup>™</sup> 6 MCU device that are not dedicated to a function are connected to the stackable expansion headers. The I/O header signals include signals from PSoC<sup>™</sup> 6 MCU and system power signals.

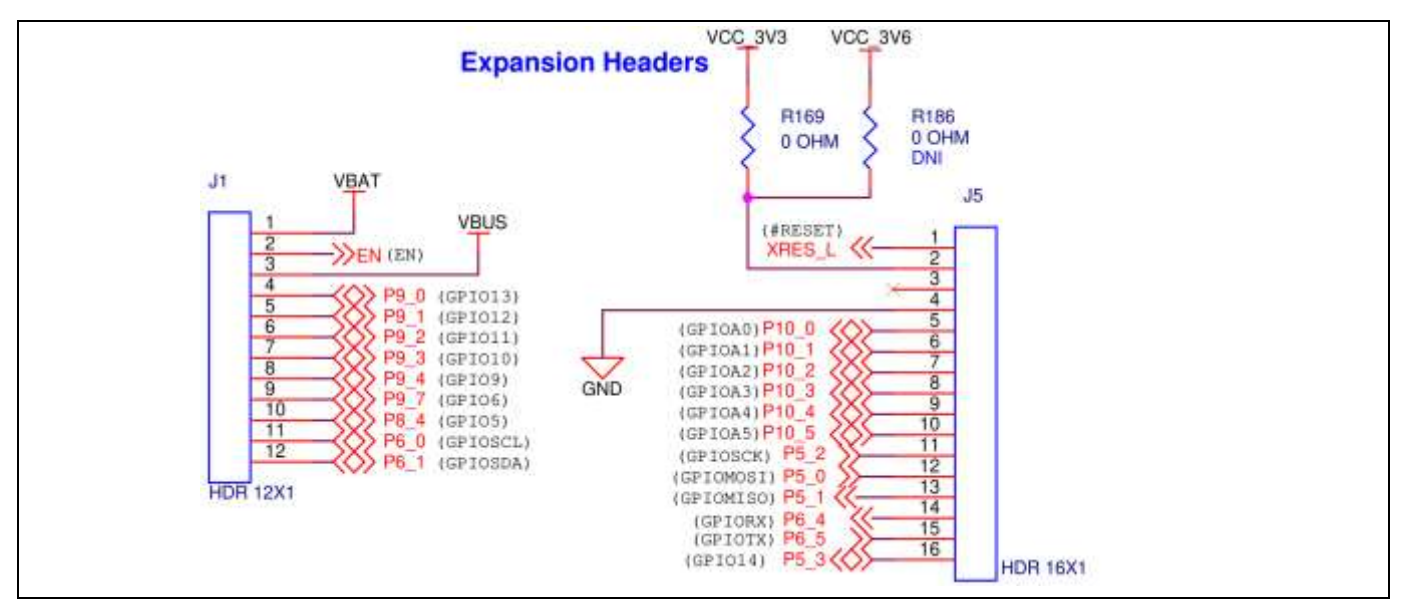

Figure 33 CYSBSYSKIT-DEV-01 headers

### 5.1.8 QSPI

This board has a 24-BGA 512 Mbit QSPI NOR flash. This device uses a Serial Peripheral Interface (SPI) to communicate with the PSoC<sup>TM</sup> 6 MCU device. The device supports four-bit (Quad I/O) serial commands. The PSoC<sup>TM</sup> 6 MCU device supports up to 70MHz clock on the QSPI interface. 33 $\Omega$  series termination resistors are provided as close as possible to the module footprint on the clock and all I/O lines.

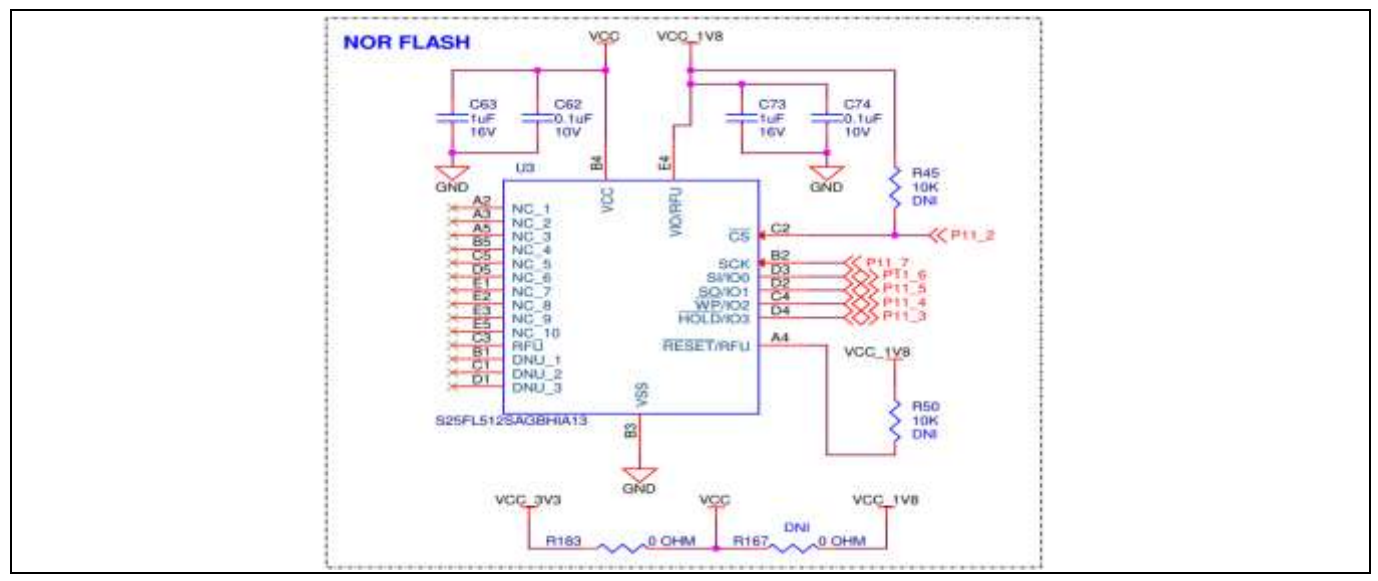

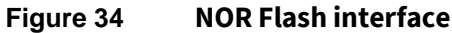

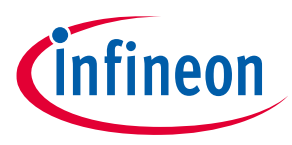

### 5.1.9 LED

Rapid IoT connect developer kit has 1x RED user LED for general-purpose applications. The series resistor is 330Ω for limiting the current. The User LED is configured in active low mode and connected to pin P11\_1 of the PSoC<sup>™</sup> 6 MCU device.

| ······································ |  |
|----------------------------------------|--|
| VCC_1VB User LED                       |  |
| RED LED R33 R3300hm (P11_1             |  |

Figure 35 User LED

### 5.1.10 User button

The User button is used for general-purpose applications, and is connected to pin P0\_4 of the PSoC<sup>™</sup> 6 MCU device. It is configured in active low configuration by default. It is tied to the VBACKUP power rail through a 10K pull-up resistor (R9).

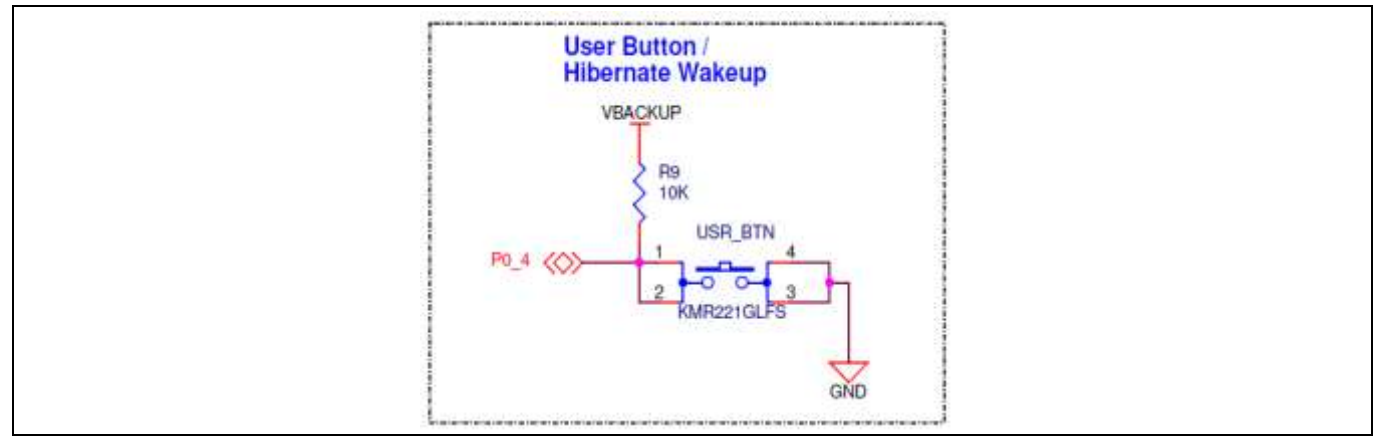

Figure 36 User button

### 5.1.11 ECO

The board has one crystal connected to the PSoC<sup>™</sup> 6 MCU device: 17.2032-MHz ECO for audio applications. ECO pins ECO\_IN and ECO\_OUT are connected to the P12\_6 and P12\_7 pins of PSoC<sup>™</sup> 6 MCU respectively.

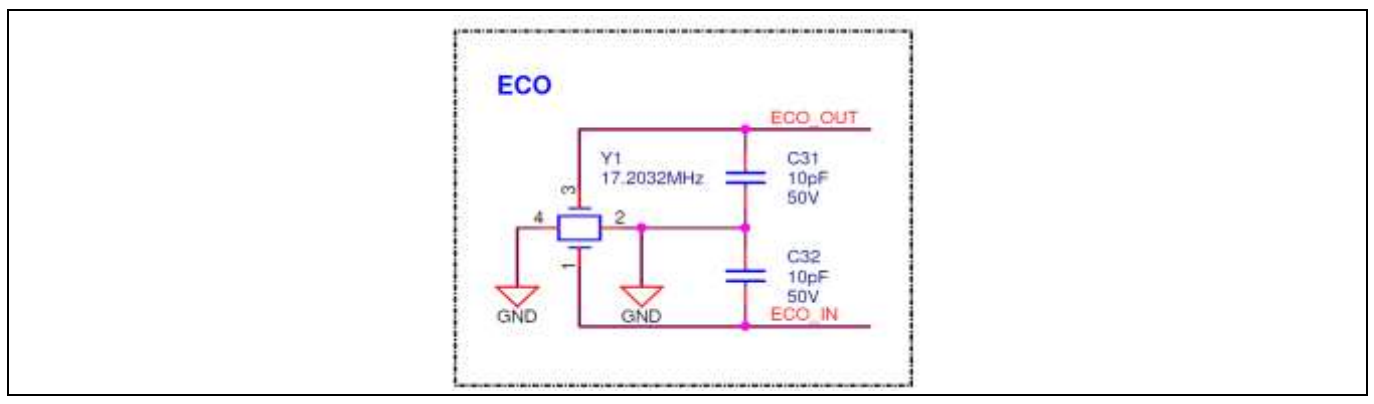

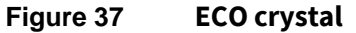

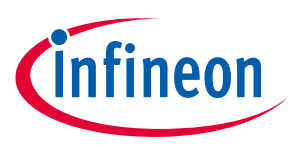

### 5.1.12 10-pin SWD/JTAG programming header

A 10-pin (50-mil pitch) SWD header (J11) is provided to program and debug the target PSoC<sup>™</sup> 6 MCU device using an external programmer like MiniProg4. This header is not populated by default.

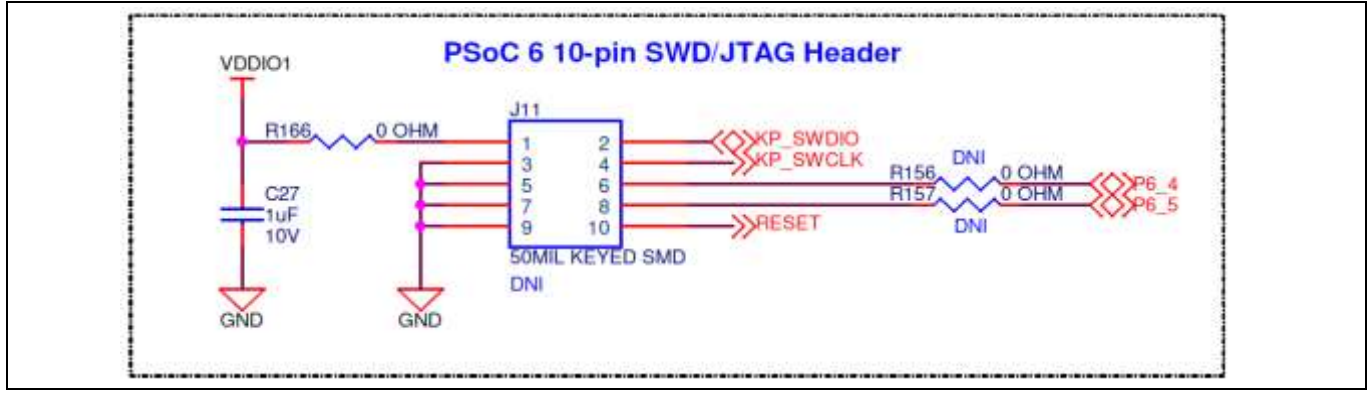

Figure 38 Programmer header

### 5.1.13 KitProg3: on-board programmer/debugger

The Rapid IoT connect developer kit can be programmed and debugged using the on-board KitProg3. KitProg3 is an on-board programmer/debugger with USB-UART and USB-I2C functionality. The Infineon<sup>®</sup> PSoC<sup>™</sup> 5LP device is used to implement KitProg3 functionality. For more details on the KitProg3 functionality, see the **KitProg3 user guide**.

### 5.1.14 **Programming and debugging**

- Connect the board to the PC using the Micro USB cable.
- It enumerates as a USB composite device if you are connecting it to your PC for the first time. KitProg3 can operate either in CMSIS-DAP bulk mode (default), or DAPLink mode. KitProg3 also supports CMSIS-DAP bulk with two UARTs. Programming is faster with the bulk mode. The status LED (Yellow) is always ON in bulk mode, and ramping at 2Hz rate in DAPLink mode.
- Press and release the mode select button to switch between these modes.
- If you do not see the desired LED status, see the **KitProg3 user guide** for details on the KitProg3 status and troubleshooting instructions.

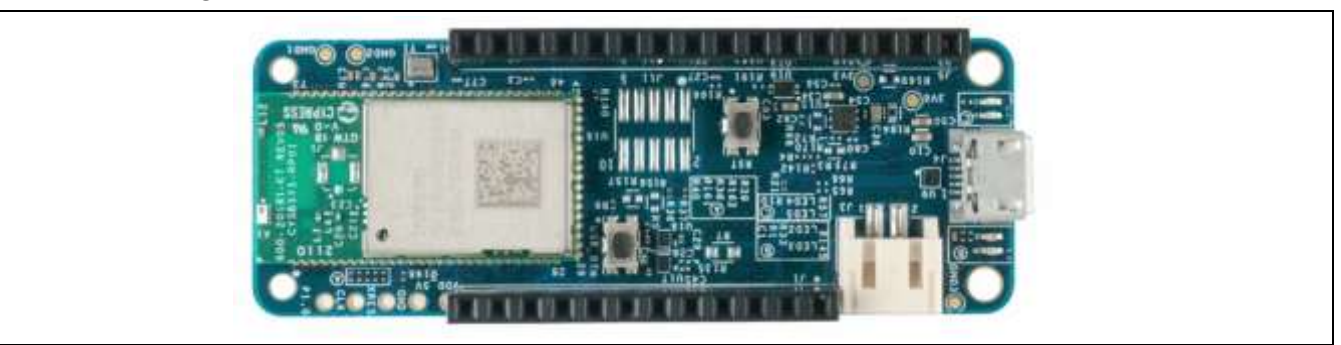

Figure 39 CYSBSYSKIT-DEV-01 top view

### 5.1.15 USB-UART bridge

The KitProg3 device on the Rapid IoT connect developer kit can act as a USB-UART bridge. The primary UART and flow control lines between the PSoC<sup>™</sup> 6 MCU device and KitProg3 are hardwired on the board as shown in the

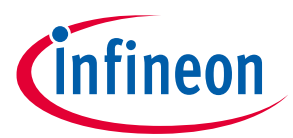

figure below. This UART is shared between the NP and CP; the messages from both the processors appear on this same port.

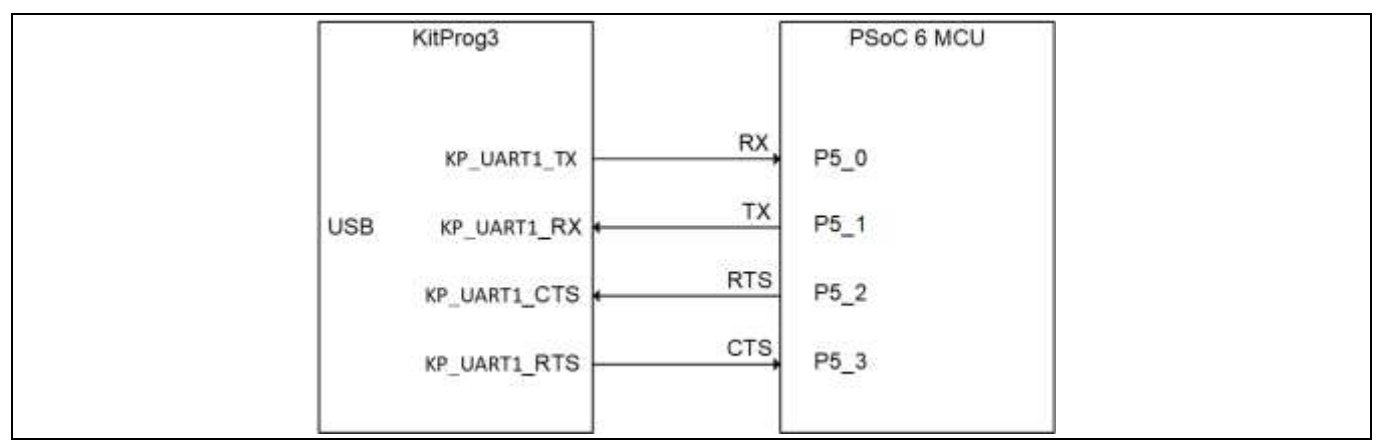

Figure 40 UART connection between KitProg3 and PSoC<sup>™</sup> 6 MCU

### 5.1.16 USB-I2C bridge

The KitProg3 device can function as a USB-I2C bridge and can communicate with the Bridge Control Panel (BCP) software which acts as an I2C master. BCP is installed as part of the PSoC<sup>™</sup> Programmer tool (download from this **location**). The I2C lines on the PSoC<sup>™</sup> 6 MCU device are hard-wired on the board to the I2C lines of KitProg3, with on-board pull-up resistors as shown in the figure. The USB-I2C bridge supports I2C speeds of 50kHz, 100kHz, 400kHz, and 1MHz. For more details on the KitProg3 USB-I2C functionality, see the **KitProg3 user guide**.

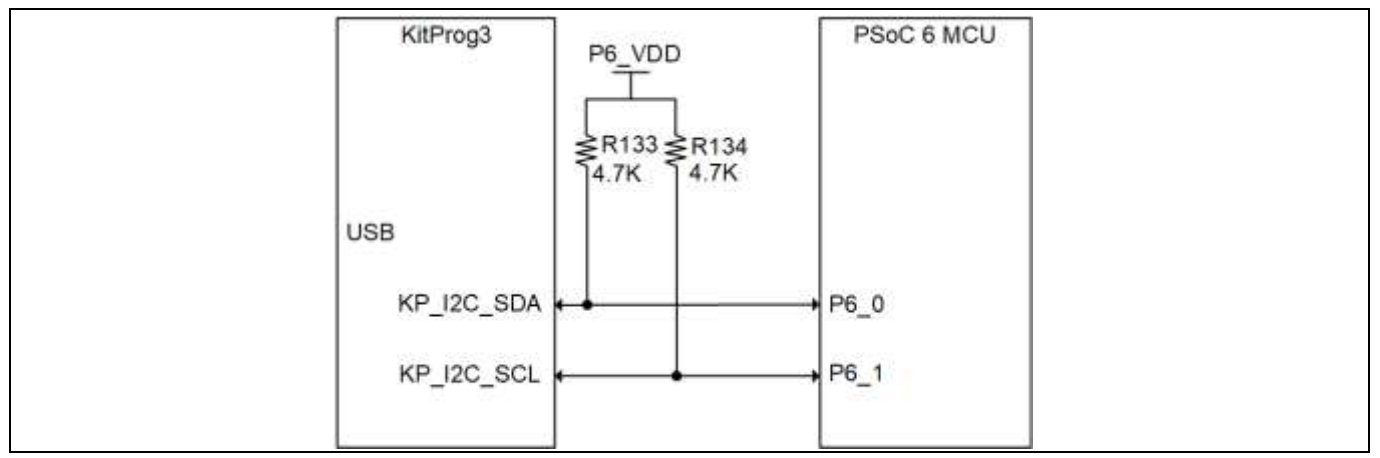

Figure 41 I2C connection between KitProg3 and PSoC<sup>™</sup> 6 MCU

### 5.2 XENSIV<sup>™</sup> PAS CO2 wing

### 5.2.1 Wing board components

Figure 42 and Table 4 describe the components mounted on the XENSIV<sup>™</sup> PAS CO2 wing.

Important note: The cover on the PAS module metal can protect the inlet from dust and particles and should not be removed.

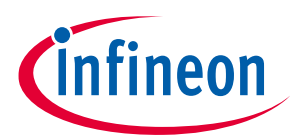

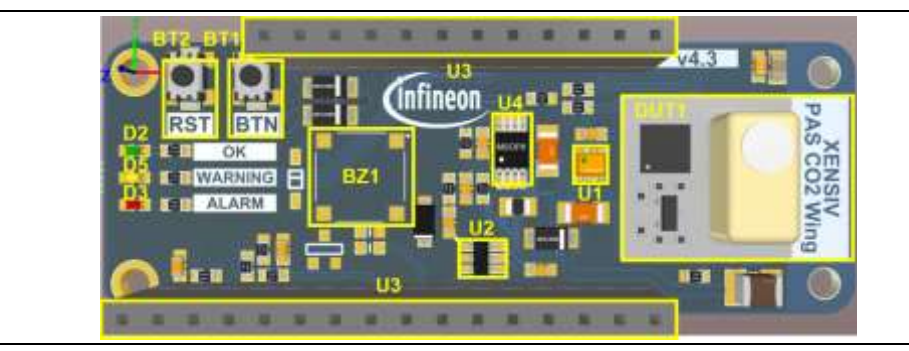

Figure 42 Front view of the XENSIV<sup>™</sup> PAS CO2 wing

#### Table 4Onboard HW description

| Designator | Function                                                                               |
|------------|----------------------------------------------------------------------------------------|
| U1         | Digital barometric pressure sensor DPS368                                              |
| U2         | 2:1 (SPDT), 1-channel analog switch, programmable control of the on and off output 3 V |
| U3         | 28-pin Adafruit feather-compatible adaptor headers                                     |
| U4         | Boost/inverting DC-DC converter with 2 A switch, soft-start and synchronization        |
| DUT1       | XENSIV <sup>™</sup> PAS CO2                                                            |
| BT1        | Touch button, active low                                                               |
| BT2        | Touch button, active low, system reset function                                        |
| D2         | Green color LED for acceptable level of CO <sub>2</sub> concentration                  |
| D3         | Red color LED for alarm level of CO <sub>2</sub> concentration                         |
| D5         | Yellow color LED for warning level of CO <sub>2</sub> concentration                    |
| BZ1        | Option for buzzer (not populated by default)                                           |

### 5.2.2 Adafruit feather-compatible connectors

The image highlights the 28-pin Adafruit feather-compatible adaptor headers. The function of the respective header pins is described in Table 3. The image also shows the test points which were used for testing the boards in the lab or production.

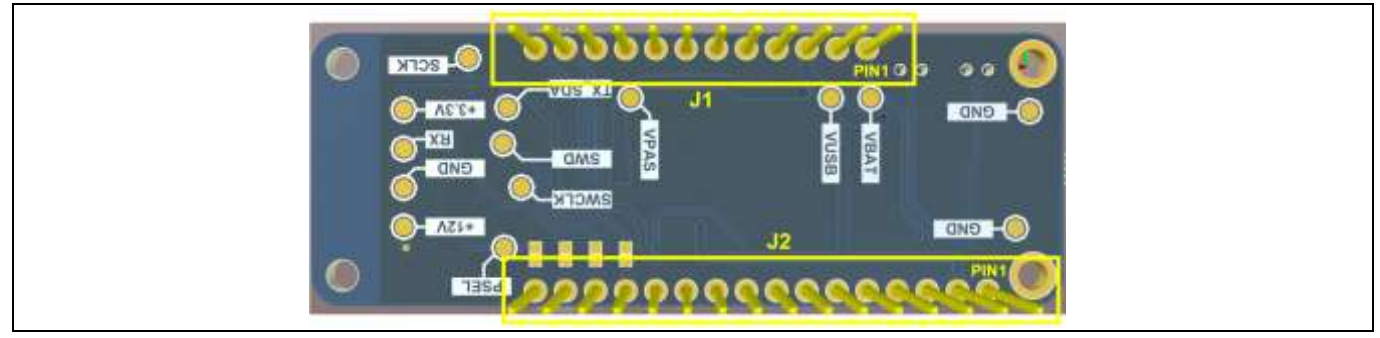

Figure 43 Adafruit headers and test points on the back view of the XENSIV<sup>™</sup> PAS CO2 wing

#### Table 5 Adafruit feather-compatible pin-out

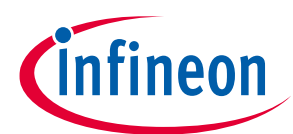

| Header<br>mapping | Primary<br>onboard<br>function | PSoC 6<br>MCU pin<br>(rapid loT<br>kit) | Adafruit<br>feather-<br>compatible<br>mapping<br>(rapid IoT<br>kit) | Adafruit<br>feather-<br>compatible<br>mapping (CO <sub>2</sub><br>wing board) | Details                                                                                                |
|-------------------|--------------------------------|-----------------------------------------|---------------------------------------------------------------------|-------------------------------------------------------------------------------|----------------------------------------------------------------------------------------------------|
| J1.1              | V <sub>BAT</sub>               | _                                       | _                                                                   | VBATT                                                                         | LiPo battery voltage                                                                                   |
| J1.2              | EN                             | _                                       | _                                                                   | -                                                                             | Not connected                                                                                          |
| J1.3              | V <sub>BUS</sub>               | _                                       | -                                                                   | V <sub>USB</sub>                                                              | USB power                                                                                              |
| J1.4              | GPIO                           | P9_0                                    | GPIO13                                                              | GREEN_LED                                                                     | Green LED                                                                                              |
| J1.5              | GPIO                           | P9_1                                    | GPIO12                                                              | YELLOW_LED                                                                    | Yellow LED                                                                                             |
| J1.6              | GPIO                           | P9_2                                    | GPIO11                                                              | -                                                                             | Not connected                                                                                          |
| J1.7              | GPIO                           | P9_3                                    | GPIO10                                                              | -                                                                             | Not connected                                                                                          |
| J1.8              | GPIO                           | P9_4                                    | GPIO9                                                               | RED_LED                                                                       | Red LED                                                                                                |
| J1.9              | GPIO                           | P9_7                                    | GPIO6                                                               | -                                                                             | Not connected                                                                                          |
| J1.10             | GPIO                           | P8_4                                    | GPIO5                                                               | -                                                                             | Not connected                                                                                          |
| J1.11             | I <sup>2</sup> C SCL           | P6_0                                    | SCL                                                                 | SCL                                                                           | Connected to KitProg3. Note that<br>this pin has a 4.7k pull-up for I <sup>2</sup> C<br>communication. |
| J1.12             | I <sup>2</sup> C SDA           | P6_1                                    | SDA                                                                 | TX_SDA                                                                        | Connected to KitProg3. Note that<br>this pin has a 4.7k pull-up for I <sup>2</sup> C<br>communication. |
| J2.1              | XRES                           | XRES                                    | XRES                                                                | RST                                                                           | Reset button                                                                                           |
| J2.2              | 3.3 V                          | VDDA,<br>VDDIO                          | VCC                                                                 | +3 V                                                                          | Analog voltage for PSOC 6 MCU                                                                          |
| J2.3              | NC                             | -                                       | NC                                                                  | -                                                                             | Not connected                                                                                          |
| J2.4              | GND                            | -                                       | GND                                                                 | GND                                                                           | Ground                                                                                                 |
| J2.5              | Analog GPIO                    | P10_0                                   | A0                                                                  | -                                                                             | Not connected                                                                                          |
| J2.6              | Analog GPIO                    | P10_1                                   | A1                                                                  | -                                                                             | Not connected                                                                                          |
| J2.7              | Analog GPIO                    | P10_2                                   | A2                                                                  | -                                                                             | Not connected                                                                                          |
| J2.8              | Analog GPIO                    | P10_3                                   | A3                                                                  | BTN                                                                           | User button/V <sub>bat</sub> voltage<br>monitoring                                                     |
| J2.9              | Analog GPIO                    | P10_4                                   | A4                                                                  | BUZZER                                                                        | PAS buzzer                                                                                             |
| J2.10             | Analog GPIO                    | P10_5                                   | A5                                                                  | POWERDOWN                                                                     | PAS board POWERDOWN                                                                                    |
| J2.11             | SPI clock                      | P5_2                                    | SCK                                                                 | -                                                                             | Not connected                                                                                          |
| J2.12             | SPI MOSI                       | P5_0                                    | MOSI                                                                | -                                                                             | Not connected                                                                                          |
| J2.13             | SPI MISO                       | P5_1                                    | MISO                                                                | SWD                                                                           | SWD                                                                                                    |
| J2.14             | UART RX                        | P6_4                                    | RX                                                                  | SWCLK                                                                         | SWCLK                                                                                                  |
| J2.15             | UART TX                        | P6_5                                    | ТХ                                                                  | RX                                                                            | RX                                                                                                    |
| J2.16             | SPI CS                         | P5_3                                    | GPIO                                                                | PSEL                                                                          | PSEL at PAS sensor                                                                                     |

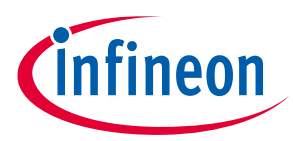

### 5.2.2.1 Power supply

The kit can be powered from a 3.7 V LiPo battery or via a USB cable from an external 5 V power supply. The battery is automatically charged when the system is connected to an external power supply. Both the IoT baseboard and the the PAS CO2 wing board switch automatically to the provided power supply, so no manual adaption is needed by the user.

Note: The radar wing board must be manually switched to either battery or external 5 V supply – refer to the radar wing board user guide for more details.

### 5.2.3 Mechanical buttons

| Abbreviation | Description                                                           |  |  |  |
|--------------|-----------------------------------------------------------------------|--|--|--|
| RST          | System reset                                                          |  |  |  |
| BTN          | User button, executed function can be individually programmed by user |  |  |  |

#### Table 6Abbreviations used in this document

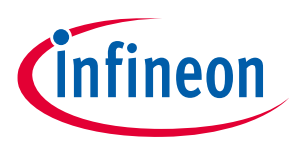

### 5.2.4 Hardware details

The design of the shield was realized using the Altium PCB design tool. The Altium design files are available on request.

### 5.2.4.1 Wing board schematics

### 5.2.4.1.1 **Sensors**

Figure 44 and Figure 45 shows the schematic of the XENSIV<sup>™</sup> PAS CO2 sensor and of the XENSIV<sup>™</sup> DSP368.

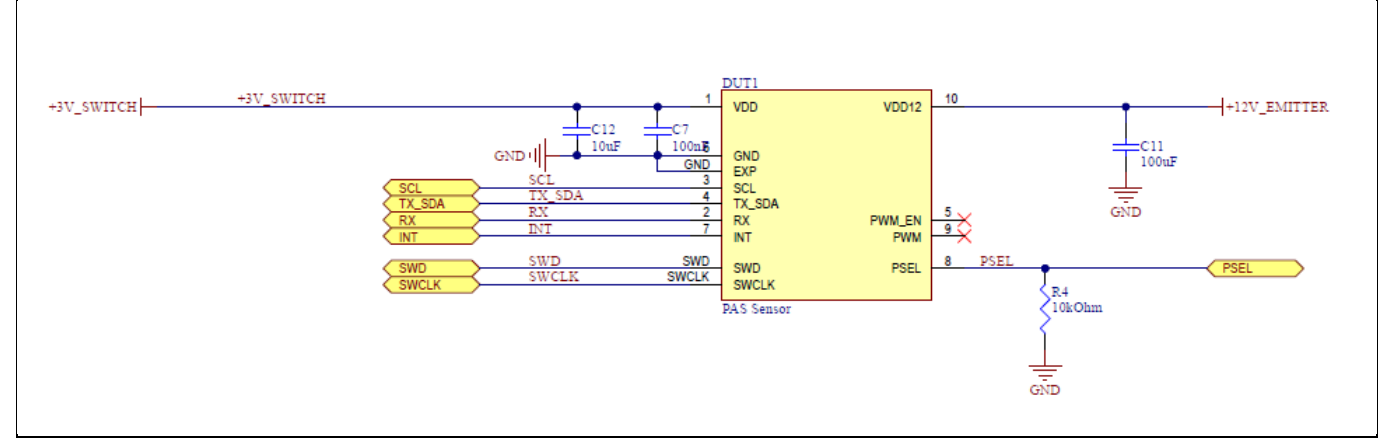

#### Figure 44 Schematic of Infineon XENSIV<sup>™</sup> PAS CO2 sensor

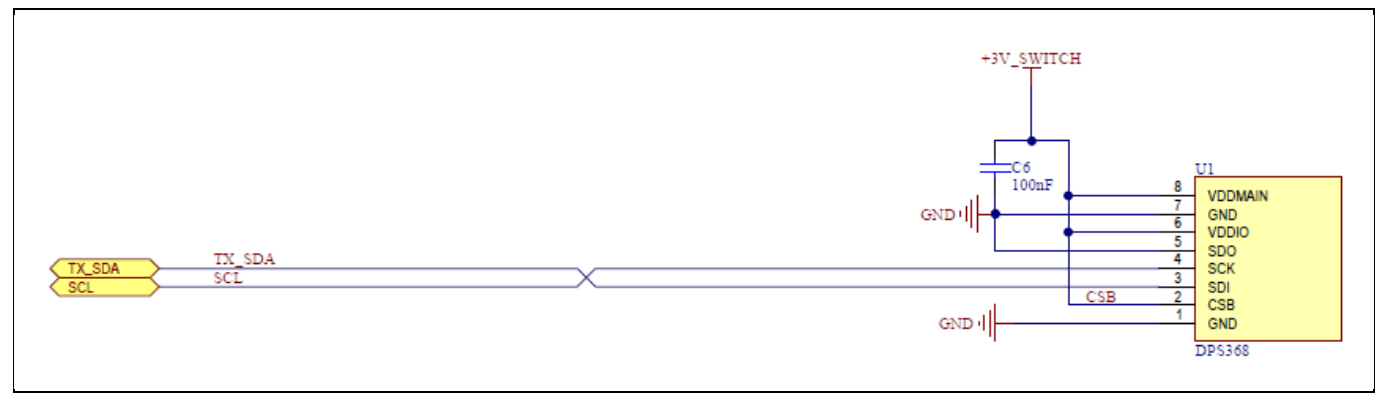

Figure 45 Schematic of Infineon DPS pressure sensor

### 5.2.4.1.2 Adafruit-feather headers

Figure 46 shows the pin assignment of J1 and J2 on the PAS CO2 wing board. The Adafruit feather-compatible header is used to plug into the CYCBSYSKIT-DEV-01 rapid IoT connect developer kit.

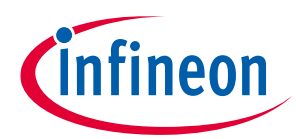

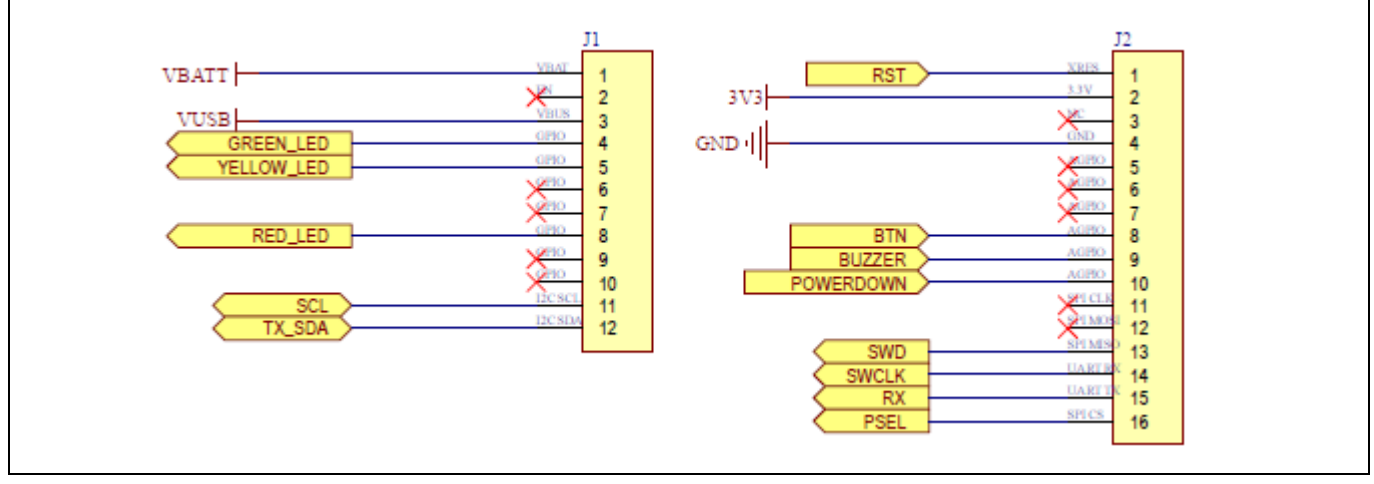

Figure 46 Schematic of Adafruit headers

### 5.2.4.1.3 User interface (buttons, LEDs)

The user interface on the wing board consists of two mechanical buttons and three LEDs.

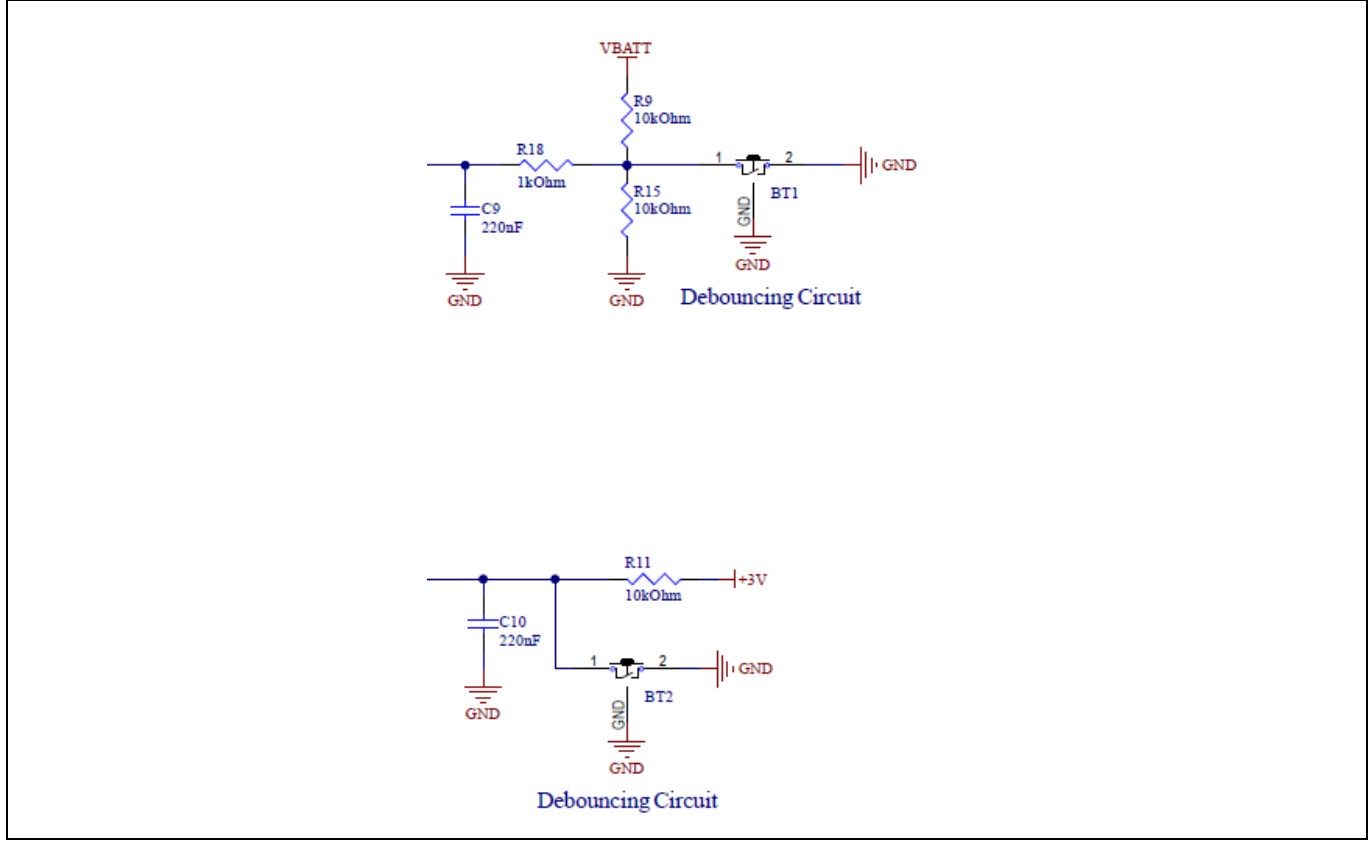

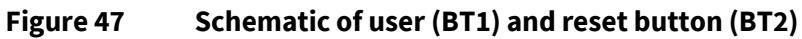

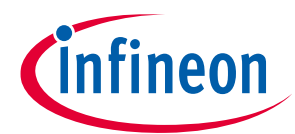

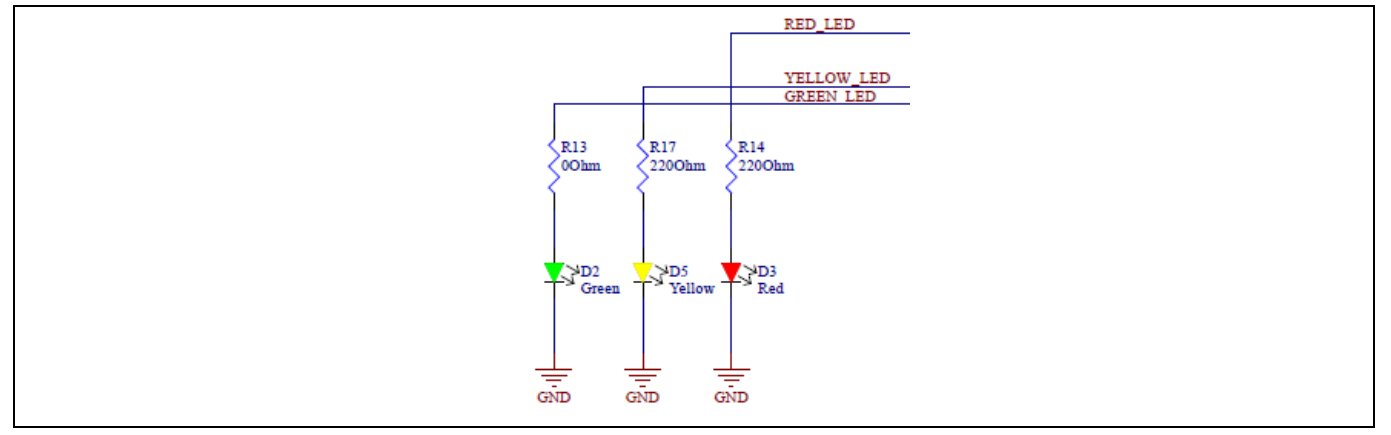

Figure 48 Schematic of LEDs

### 5.2.4.1.4 **Others**

Figure 49 shows the 1-channel analog switch. It is a programmable control of the 3 V output status, i.e., on or off. This function is used to switch the PAS module only on, when it is supposed to execute a measurement. That way the board's power consumption is reduced.

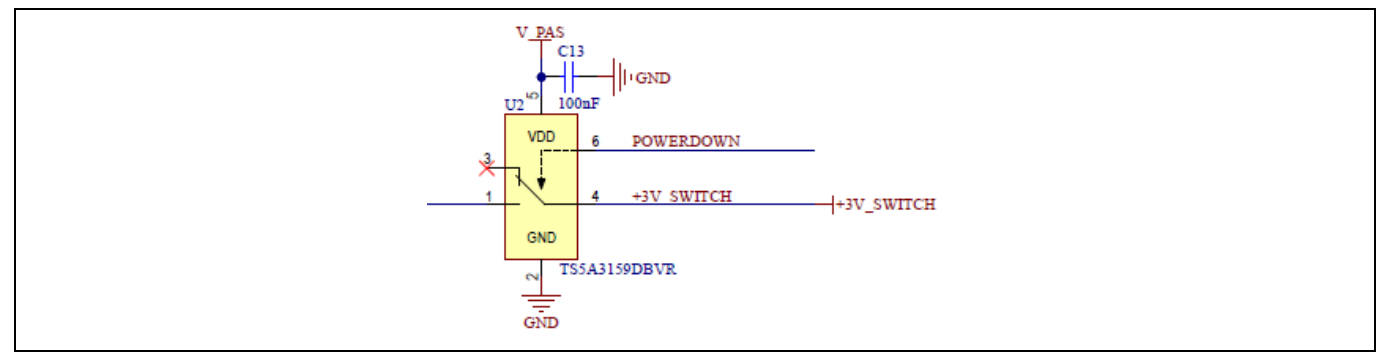

Figure 49 1-channel analog switch

Figure 50 shows the voltage booster circuit. It is required to switch from 5 V to 12 V supply for the  $CO_2$  sensor module.

Figure 50 Booster circuit from 5 V to 12 V

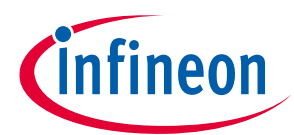

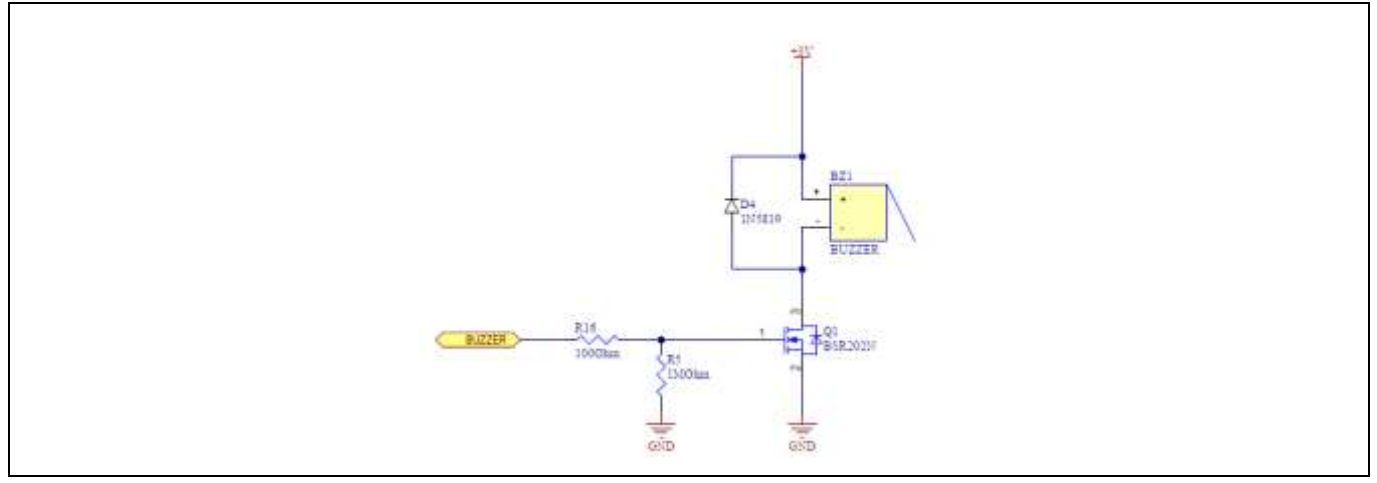

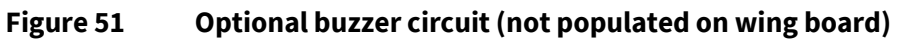

### 5.2.4.1.5 PCB layout

The size of the XENSIV<sup>™</sup> PAS CO<sub>2</sub> wing is 63 mm (L) x 23 mm (W).

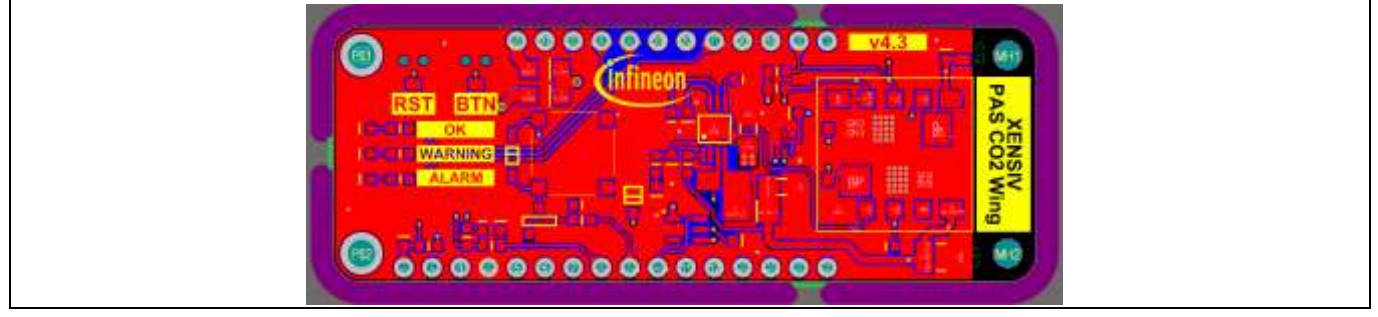

Figure 52 PCB layout of the XENSIV<sup>™</sup> PAS CO2 wing

### 5.2.4.1.6 Bill of materials

| Table 7            | BOM    |          |                      |                                      |                     |                                   |            |                           |
|--------------------|--------|----------|----------------------|--------------------------------------|---------------------|-----------------------------------|------------|---------------------------|
| Designator         | Value  | Quantity | Name                 | Description                          | Manufacture<br>r 1  | Manufacture<br>r part<br>number 1 | Supplier 1 | Supplier part<br>number 1 |
| BT1, BT2           |        | 2        | Touch button         | Touch<br>button,<br>3 mm x<br>4 mm   | ITT C&K             | PTS820J20M<br>SMTRLFS             | Farnell    | 3023218                   |
| BZ1                |        | 1        | Buzzer               |                                      | Mallory<br>Sonalert | AST7525MAT<br>RQ                  | Farnell    | 1885162                   |
| C1, C2             | 4.7 μF | 2        | MC1206X475<br>K250CT | Capacitor<br>1206 4.7 μF<br>25 V 10% | Multicomp           | MC1206X475<br>K250CT              | Farnell    | 2320888                   |
| С3                 | 47 pF  | 1        | C0603C470J5<br>GACTU | Capacitor<br>0603 47 pF<br>50 V 5%   | KEMET               | C0603C470J5<br>GACTU              | Farnell    | 1414639                   |
| C4                 | 2.2 nF | 1        | C0603C222J8<br>RACTU | Capacitor<br>0603 2.2 nF<br>10 V 5%  | KEMET               | C0603C222J8<br>RACTU              | Farnell    | 2904699                   |
| C5, C6, C7,<br>C13 | 100 nF | 4        | 06033C104JA<br>T2A   | Capacitor<br>0603 100 nF<br>25 V 5%  | Kyocera AVX         | 06033C104JA<br>T2A                | Farnell    | 1740614                   |

### User Guide for XENSIV<sup>™</sup> KIT CSK PASCO2

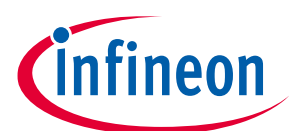

### Hardware description

| C9, C10                                      | 220 nF  | 2 | GRM188R71<br>E224KA88                | Capacitor<br>0603 220 nF<br>25 V 10%                                                        | Murata                 | GRM188R71<br>E224KA88D | Farnell | 1828900 |
|----------------------------------------------|---------|---|--------------------------------------|---------------------------------------------------------------------------------------------|------------------------|------------------------|---------|---------|
| C11                                          | 100 µF  | 1 | C1210C107M<br>4PACTU                 | Capacitor<br>1210 100 μF<br>16 V 20%                                                        | KEMET                  | C1210C107M<br>4PACTU   | Farnell | 2491298 |
| C12                                          | 10 µF   | 1 | 08053D106K<br>AT2A                   | Capacitor<br>0805 10 μF<br>25 V 10%                                                         | Kyocera AVX            | 08053D106K<br>AT2A     | Farnell | 1867958 |
| D1                                           |         | 1 | Schottky<br>diode<br>PMEG2010E<br>R  | 1 A low VF<br>mega<br>Schottky<br>barrier<br>rectifier                                      | Nexperia               | PMEG2010E<br>R, 115    | Farnell | 1907681 |
| D2                                           | Green   | 1 | SML-310MT                            | LED 0603<br>green<br>525 nm                                                                 | Kingbright             | KPG-<br>1608ZGC        | Farnell | 1686061 |
| D3                                           | Red     | 1 | SML-310VT                            | LED 0603 red                                                                                | Dialight               | 598-8010-<br>107F      | Farnell | 1465988 |
| D4                                           | 1N5819  | 1 | Diode<br>1N5819                      | Diode<br>1N5819<br>SOD123                                                                   | Diodes                 | 1N5819HW-<br>7-F       | Farnell | 1773475 |
| D5                                           | Yellow  | 1 | SML-310YT                            | LED 0603<br>yellow                                                                          | Rohm                   | SML-<br>D12Y8WT86      | Farnell | 1685095 |
| D6, D7                                       |         | 2 | Schottky<br>diode<br>PMEG3020E<br>R  | 2 A low VF<br>mega<br>Schottky<br>barrier<br>rectifier                                      | Nexperia               | PMEG3020E<br>R, 115    | Farnell | 1907687 |
| D8                                           |         | 1 | Schottky<br>diode<br>STPS0520Z       | STPS0520Z<br>Schottky<br>rectifier 20 V<br>500 mA<br>single, SOD-<br>123, 2 pins,<br>320 mV | STMicroelect<br>ronics | STPS0520Z              | Farnell | 1467545 |
| DUT1                                         |         | 1 | PAS sensor                           | PAS sensor<br>new pin<br>update on<br>28082019                                              |                        |                        |         |         |
| L1                                           | 3.3 μH  | 1 | Coil<br>MLZ2012N3R<br>3LT            | Coil<br>MLZ2012N3R<br>3LT                                                                   | TDK                    | MLZ2012N3R<br>3LT      | Farnell | 2493076 |
| Q1                                           | BSR202N | 1 | igfet_n_ch_e<br>nh_dio_1g2s<br>3d_3p | OptiMOS™<br>N-channel<br>enhancemen<br>t small signal<br>transistor, 20<br>V                | Infineon               | BSR202NL63<br>27HTSA1  | Farnell | 2212888 |
| R1                                           | 130k    | 1 | ERJ-<br>3EKF1303V                    | Resistor 0603<br>130 kΩ 0.1 W<br>1%                                                         | Panasonic              | ERJ-<br>3EKF1303V      | Farnell | 2059501 |
| R2, R4, R9,<br>R10, R11,<br>R12, R15,<br>R19 | 10 kΩ   | 8 | CR0603-FX-<br>1002ELF                | Resistor -<br>0603 10 kΩ<br>0.1 W 1%                                                        | Bourns                 | CR0603-FX-<br>1002ELF  | Farnell | 2008341 |
| R3                                           | 35.7k   | 1 | CRCW06033<br>5K7FKEA                 | Resistor 0603<br>35.7 kΩ<br>0.1 W 1%                                                        | Vishay                 | CRCW060335<br>K7FKEA   | Farnell | 2138458 |
| R5                                           | 1 ΜΩ    | 1 | CR0603-JW-<br>105GLF                 | Resistor 0603<br>1 MΩ 0.1 W<br>1%                                                           | Bourns                 | CR0603-JW-<br>105GLF   | Farnell | 2008367 |

### User Guide for XENSIV<sup>™</sup> KIT CSK PASCO2

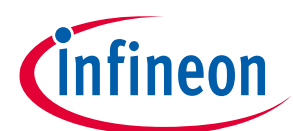

### Hardware description

| R13      | 0 Ω   | 1 | CRCW06030<br>000Z0EA  | Resistor 0603<br>0 Ω                                                                                     | Vishay                                     | CRCW060300<br>00Z0EA  | Farnell | 1469739 |
|----------|-------|---|-----------------------|----------------------------------------------------------------------------------------------------|--------------------------------------------|-----------------------|---------|---------|
| R14, R17 | 220 Ω | 2 | ERJ-<br>3GEYJ221V     | Resistor 0603<br>220 Ω 0.1 W<br>1%                                                                       | Panasonic                                  | ERJ-<br>3GEYJ221V     | Farnell | 2059583 |
| R16      | 100 Ω | 1 | CR0603-FX-<br>1000ELF | Resistor 0603<br>100 Ω 0.1 W<br>1%                                                                       | Bourns                                     | CR0603-FX-<br>1000ELF | Farnell | 2008332 |
| R18      | 1 kΩ  | 1 | MCHP03W8F<br>1001T5E  | Resistor 0603<br>1 kΩ 0.125 W<br>1%                                                                      | Multicomp                                  | MCHP03W8F<br>1001T5E  | Farnell | 1576283 |
| U1       |       | 1 | DPS368                | Digital<br>barometric<br>pressure<br>sensor for<br>portable<br>devices                                   | Infineon                                   | DPS368XTSA<br>1       | Farnell | 3132269 |
| U2       |       | 1 | TS5A3159DB<br>VR      | 1 Ω, 5 V, 2:1<br>(SPDT), 1-<br>channel<br>analog<br>switch                                               | Rochester<br>Electronics                   | TS5A3159DB<br>VR      | Farnell | 3005463 |
| U4       |       | 1 | LT3580                | Boost/<br>inverting DC-<br>DC converter<br>with 2 A<br>switch, soft-<br>start and<br>synchronizati<br>on | Analog<br>Devices/<br>Linear<br>Technology | LT3580IMS8E<br>#PBF   | Farnell | 1663577 |

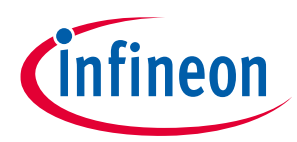

### Appendix A

### Viewing debug data on the KitProg serial port of the kit

Please ensure that you have installed either ModusToolbox<sup>™</sup> or CYPRESS<sup>™</sup> programmer before using the Rapid IoT connect developer kit KitProg3 USB-UART bridge. KitProg3 enumerates as a root USB Composite Device with subordinate CMSIS-DAP, Bridge, and USB-UART interfaces.

Please open "TeraTerm" / "Minicom" / other serial terminal software installed in your laptop/ PC and select "KitProg3 serial port", with following settings to view the debug data of the kit locally on your PC / laptop.

| Baud rate: | 115200 |
|------------|--------|
| Data:      | 8      |
| Parity:    | None   |
| Stop Bits: | 1      |

### **Reading LEDs**

Rapid IoT connect has four LEDs onboard. Please refer to the below picture for the same.

**LED4 power LED** is the leftmost LED on the picture. It glows in blue colour. This LED is always on when there is a powered USB cable or battery is connected to the Rapid IoT connect device.

**LED5 charge LED** is the next LED to the power LED. It glows in yellow colour. This LED blinks when the battery connected to the Rapid IoT connect developer kit is getting charged by the powered USB cable. This turns off when the battery is fully charged.

**LED2 user LED** is the next LED in sequence from left to right after the USB connector. This LED glows in red colour. This LED is available for user configuration. This LED also denotes an error message if it is blinking during the booting.

**LED3 Kitprog3 LED** is the last LED from left to right sequence. This LED glows in yellow colour. This LED glows continuously if the device is connected to the PC with right drivers installed and loaded.

### **Troubleshooting guide**

#### 5. Password missing after new user sign-up

#### Possible cause:

- Email has gone to junk/spam folder of your mailbox.
- You may have entered wrong email id while registering.

#### **Possible solution:**

- A mail from no-reply@infineon.com with your username and temporary password will be sent and check in spam/junk folders if you have received already. You will be prompted to change the password upon logging for the first time.
- Verify the email address entered during user registration. If it is wrong, register again with the correct email address.

#### 6. Build failed / status not updated

#### Possible cause:

• Mismatch in the serial number of the Rapid IoT connect developer kit

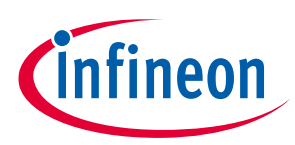

- Device already provisioned
- 505 Error

#### **Possible solution:**

- Click on the Ellipsis icon at the end of the devices list to open the drop-down menu and click on Edit to restart the Quick IoT experience wizard. Verify the entered kit serial number, Wi-Fi SSID, Wi-Fi password, etc. are correct.
- Check if the device is already registered by anyone with different email address. If so, contact Infineon<sup>®</sup> team to delete the old entry.
- Please contact Infineon<sup>®</sup> for further support.
- 7. Unable to program the kit after downloading the zip package from the dashboard

#### Possible cause:

- User tries to run the "program\_kit" command without extracting.
- User has not granted permission to execute/run the script.
- Empty space on the name of the extracted folder
- Other program has control of Rapid IoT connect developer kit KitProg3 interface.
- Two or more devices are connected to the PC / laptop
- USB device not recognized. Mostly USB cable issue.
- Problem unknown

#### **Possible solution**

- Ensure to extract the zip package first and then run the "program\_kit" command/cmd/sh from the extracted folder based on the operating system and bundle and also check if the device is connected to the PC / laptop before running the script.
- For Linux and MAC users, ensure that you have permissions to run the script.
- Check for empty space in the extracted folder name. If so, rename the folder name without empty space.
- Close the "Cypress™ programmer", "PSoC™ programmer" or "ModusToolbox™" if running in the background and retry programming.
- Remove all other Cypress<sup>™</sup> kits, KitProg programmers, MiniProg programmers and ensure that the correct device is connected and retry the programming.
- Try with a different USB cable.
- For more details, check the log file generated inside the log folder created in the same path as the script.
- 8. Device not connected to cloud after successful programming

#### Possible cause:

- Wi-Fi connection timed out
- Wrong SSID / password
- Wi-Fi network does not have internet connectivity
- SDIO error
- User LED blinking, hardware fault

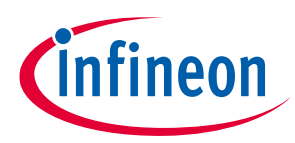

#### **Possible solution**

- Open the debug serial interface in your laptop / PC and press "RST\_BTN" in Rapid IoT connect developer kit to reset the node. The live connection status is established. Mostly, it may solve the problem.
- Click on the Ellipsis icon at the end of the devices list and select "Edit" from the dropdown menu. This will open Quick IoT experience wizard with all data entered earlier. Verify the entered Kit Serial Number, Wi-Fi SSID, Wi-Fi Password, etc. are correct. If not, update the same and try with the updated Quick IoT experience.
- Open the debug serial interface in your laptop / PC and press "RST\_BTN" in Rapid IoT connect developer kit to reset the node. In the "DHM resetting the node" an error message appears on the log, it implies that the device is not having internet access. Create a hotspot with username "IFX\_Sensor" and password "S66M14022021" from your mobile network and verify the same. . Check if your Wi-Fi network has internet access from some other connected device, then resolve the firewall settings.
- Open the debug serial interface in your laptop / PC and press "RST\_BTN" in Rapid IoT connect developer kit to reset the node. If the message "Unable to connect" appears, it implies that the device is not getting sufficient power from the USB port. Connect the node to a USB 3.0 port or to a USB charger with at least 1A output power and retry the connection.
- User blinking while booting up / after reset. This indicates the device build has issues. Reflash the node by running the script again. If problem prevails, rebuild the package by restarting the Quick IoT experience. Please refer to the 2<sup>nd</sup> point for steps to restart the Quick IoT experience and contact Infineon<sup>®</sup> team if the issue is still not resolved.

#### 9. Sensor not found

#### **Possible cause:**

Applications other than "Thermistor" are selected in Sensor\_solution attributes without any Infineon® XENSIV PAS CO2 wing board or Infineon® XENSIV BGT60TR13 Radar wing board

#### **Possible solution:**

Select "Thermistor" from the dropdown menu of Sensor\_Solution under Attributes tab to resolve the same.

#### 10. Scrambled logs

#### Possible cause:

Observe scrambling of logs on the debug UART port. The CM4 and CM0+ use the same UART port for printing debug logs. When both cores CM4 and CM0+ access the debug UART port at the same time, the logs get scrambled.

#### **Possible solution:**

This is not an issue with the CYSBSYSKIT-DEV-01 Rapid IoT connect developer Kit or the Rapid IoT connect system-on-module. For simplicity, we have chosen a single debug UART port so that the user can view the debug logs from both cores on the same port. In a final product, the customer can choose dedicated debug ports for each core.

#### 11. Node not appearing in the fleet monitoring

#### Possible cause:

"unable to obtain semaphore for wifi-scan for CP" messages seen rarely on the UART terminal. Be aware that when enabling the location service feature on the cloud, the software on the node may rarely fail to get a semaphore lock for the Wi-Fi scan. CP stands for Customer Processor and the software is

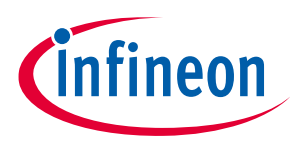

running on the CM4 core. The Wi-Fi scan function is shared by both the cores and this situation arises when the CM4 is unable to get access to Wi-Fi scan.

#### **Possible solution:**

This issue does not have any implication on any other feature but only on the location service feature. The nodes will not be seen on a map. If this issue arises, reset the node so that the CM4 node is able to successfully scan the Wi-Fi networks and the fleet monitoring service can get the device details.

#### 12. SSID "IFX\_Sensor" cannot be altered

#### Possible cause:

This is the default SSID and password created to create a quick hotspot.

#### **Possible solution:**

A personalized hotspot can be created or add your local network and select the same while building the package.

#### 13. "program\_kit.command" not closing down after programming

#### Possible cause:

Macintosh OS is not allowing the window to close on its own.

#### **Possible solution:**

Close the terminal after "[Process Completed]" appears on the screen.

### List of attributes with their definition and possible values.

*Note:* The string value of each attribute is case sensitive.

14. The attributes listed below are common for applications and cannot be changed in the 'Attribute' tab. The table below identifies and defines each of them. A user can visualize the value in the 'Reported value' column.

#### Table 8 Common attributes

| Attribute name  | Unit | Definition                                                                           | Range of values                                                                                                    |
|-----------------|------|--------------------------------------------------------------------------------------|----------------------------------------------------------------------------------------------------|
| ConnectedStatus | -    | Reported value shows if<br>your device is connected<br>to the sensor cloud or<br>not | Connected,<br>Disconnected                                                                                                    |
| LocationSharing |      | Location sharing status,<br>so you can visualize<br>where your device is<br>located  | 0 or 1<br>Default value is 1; that<br>means location sharing<br>is enabled<br>If user do not want to<br>share location, please<br><u>contact Infineon sales</u><br><u>person</u> for disabling this<br>feature |

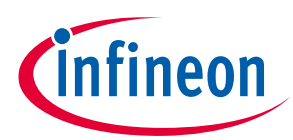

| Attribute name   | Unit | Definition                                                                                                    | Range of values |
|------------------|------|----------------------------------------------------------------------------------------------------|-----------------|
| wifiAccessPoints | -    | Shows the MAC<br>addresses of all Wi-Fi<br>access points that are in<br>reach of the CSK WLAN.<br>This information is used<br>for the location sharing<br>feature. |                 |
| fw_version       | -    | Shows the firmware that<br>is flashed on the<br>developer board                                                                                                    |                 |

15. Depending on the use case to be evaluated, connect the desired wing board. For example, connect the PAS CO2 Wing board for evaluating the CO2 sensor or connect the BGT60TR13C radar wing board for evaluating a presence or entrance counter application. Change the attribute below to activate the application on the Feather board.

| Unit | Definition                                                                                                    | Range of values                                                                                                    |
|------|----------------------------------------------------------------------------------------------------|----------------------------------------------------------------------------------------------------|
| -    | Change the active<br>application on the<br>developer board                                                                                                    | PAS CO2 – 'pasco2'<br>Entrance counter – 'counter'<br>Presence detection- 'presence'<br>No application – 'none'                                                                                                    |
| -    | Bitmask:<br>INFO = 0x02,<br>WARNING = 0x04,<br>MINOR = 0x08,<br>MAJOR = 0x10,<br>FATAL = 0x20,<br>CLD_INFO = 0x40<br>The flag CLD_INFO<br>means that the logs will<br>appear on the cloud in<br>'Sensor Hub Logs' tab<br>Log value has to be in | The log value of 0x7C (0b 0111 1100)<br>translates to 124. So, 124 (0x7C) means<br>FATAL, MAJOR, MINOR, WARNING will<br>appear on the cloud in 'Sensor Hubs<br>Logs' tab.<br>The log value of 0x7E (0b 0111 1110)<br>translates to 126. So, 126 (0x7E) means<br>INFO, FATAL, MAJOR, MINOR, WARNING<br>will appear on the cloud in 'Sensor Hubs<br>Logs' tab<br>The default value for kit_mask_level is |
|      | -<br>-                                                                                                    | UnitDefinition-Change the active<br>application on the<br>developer board-Bitmask:<br>INFO = 0x02,<br>WARNING = 0x04,<br>MINOR = 0x08,<br>MAJOR = 0x10,<br>FATAL = 0x20,<br>CLD_INFO = 0x40The flag CLD_INFO<br>means that the logs will<br>appear on the cloud in<br>'Sensor Hub Logs' tab<br>Log value has to be in<br>decimal.                                                                      |

 Table 9
 Attribute to change the application

After activating the correct application, start your evaluation and change the attributes below to configure parameters according to your evaluation conditions.

*Note:* Changing 'sensor\_solution' reboots the system and it can take up to 1 minute for the system to reboot

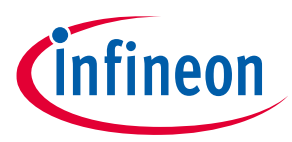

16. PAS CO2 evaluation

#### Table 10 List of changeable attributes for evaluating the PAS CO2 use case

| Attribute name            | Unit    | Definition                                                                     | Range of values                                              |
|---------------------------|---------|--------------------------------------------------------------------------------|--------------------------------------------------------------|
| pasco2_measurement_period | seconds | CO2 measurement period<br>(time in seconds between two<br>consecutive samples) | 10 – 4950<br>Note: Values <60 seconds<br>are not recommended |

17. Presence detection evaluation

#### Table 11 List of changeable attributes for evaluating the presence detection use case

| Attribute name                       | Unit   | Definition                                                                                                    | Range of values |
|--------------------------------------|--------|----------------------------------------------------------------------------------------------------|-----------------|
| radar_presence_range_max             | meters | Get or set the maximum detection<br>distance for presence detection. The<br>setting would be stored in Flash;<br>default is 1.00 m.                                                                                                    | 0.35 – 10.2     |
| radar_presence_sensitivity_<br>range | -      | Higher number means more<br>sensitivity to small movements.<br>Supported values are "high (1)",<br>"medium (0.5)" and "low (0)". Default<br>value is "medium (0.5)".The setting<br>would be stored in Flash. Note that it<br>is recommended to use a high-<br>sensitivity setting for optimal<br>performance at angles and for use<br>cases such as a person sitting on a<br>chair behind a table. | 0.0-1.0         |

18. Entrance counter evaluation

### Table 12 List of changeable attributes for evaluating entrance counter use case

| Attribute name                   | Unit   | Definition                                                                                                    | Range of values/text   |
|----------------------------------|--------|----------------------------------------------------------------------------------------------------|------------------------|
| radar_counter_installation       | -      | Installation options: top/ceiling mount, side mount                                                                         | side ,<br>ceiling      |
| radar_counter_orientation        | -      | Board orientation: portrait, landscape                                                                                      | portrait,<br>landscape |
| radar_counter_ceiling_height     | meters | In case of top/ceiling mount<br>installation, this parameter is used<br>to set the height (meters) of sensor<br>from ground | 0.0-3.0                |
| radar_counter_entrance_<br>width | meters | Width of the entrance (meters) where people are passing through                                                             | 0.0-3.0                |
| radar_counter_sensitivity        | -      | Higher number means more<br>sensitivity to small movements.<br>Supported values are "high (1)",                             | 0.0-1.0                |

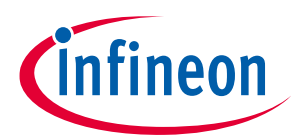

| Attribute name                       | Unit   | Definition                                                                                                    | Range of values/text |
|--------------------------------------|--------|----------------------------------------------------------------------------------------------------|----------------------|
|                                      |        | "medium (0.5)" and "low (0)".<br>Default value is "medium (0.5)".The<br>setting would be stored in Flash                                                                                               |                      |
| radar_counter_traffic_light_<br>zone | meters | Travel distance (while first person is<br>walking though), during which<br>second person behind is shown a<br>Red stop sign (to wait in order to<br>maintain social distancing) on a<br>local display. | 0.0-1.0              |
| radar_counter_reverse                | -      | Definition of in & out counts can be revered using this flag                                                                                                    | true, false          |
| radar_counter_min_person_<br>height  | meters | This parameter can be used to<br>eliminate moving subjects/objects,<br>which are below certain heights                                                                                                 | 0.0-2.0              |
| room_capacity                        | -      | Enter the capacity of the premises<br>to visualize the capacity data in the<br>People Counter tab                                                                                                    | ≥1                   |

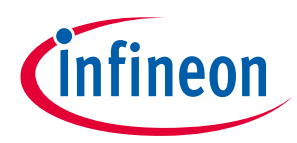

#### Appendix A

### Appendix A: Frequently asked questions

1. Is the XENSIV<sup>™</sup> PAS CO2 wing compatible with other Adafruit feather-compatible kits?

Yes, the XENSIV<sup>™</sup> PAS CO2 wing can be used with any board that has an Adafruit feather-compatible pinout.

2. Can we combine the XENSIV<sup>™</sup> PAS CO2 wing with other boards, i.e., XENSIV<sup>™</sup> BGT60TR13C radar wing?

Yes, the XENSIV<sup>™</sup> PAS CO2 wing and XENSIV<sup>™</sup> BGT60TR13C radar wing boards can be stacked together. It is simple to combine the radar code example, i.e., <u>https://github.com/Infineon/mtb-example-sensors-radar-presence-freertos</u> with the XENSIV<sup>™</sup> PAS CO2 code example. Both examples use FreeRTOS task that can be easily integrated into a single application.

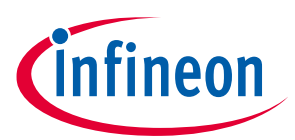

### **Revision history**

## **Revision history**

| Document<br>version | Date of release | Description of changes |
|---------------------|-----------------|------------------------|
| V1.0                | May 2022        | Release version        |
|                     |                 |                        |
|                     |                 |                        |

#### Trademarks

All referenced product or service names and trademarks are the property of their respective owners.

#### Edition 2022-25-04

Published by Infineon Technologies AG 81726 Munich, Germany

© 2022 Infineon Technologies AG. All Rights Reserved.

Do you have a question about this document? Email: erratum@infineon.com

#### AppNote Number

Document reference: UM\_2205\_PL38\_2205\_101147

#### **IMPORTANT NOTICE**

The information contained in this application note is given as a hint for the implementation of the product only and shall in no event be regarded as a description or warranty of a certain functionality, condition or quality of the product. Before implementation of the product, the recipient of this application note must verify any function and other technical information given herein in the real application. Infineon Technologies hereby disclaims any and all warranties and liabilities of any kind (including without limitation warranties of noninfringement of intellectual property rights of any third party) with respect to any and all information given in this application note.

The data contained in this document is exclusively intended for technically trained staff. It is the responsibility of customer's technical departments to evaluate the suitability of the product for the intended application and the completeness of the product information given in this document with respect to such application. For further information on the product, technology delivery terms and conditions and prices please contact your nearest Infineon Technologies office (www.infineon.com).

#### WARNINGS

Due to technical requirements products may contair dangerous substances. For information on the types in question please contact your nearest Infineor Technologies office.

Except as otherwise explicitly approved by Infineor Technologies in a written document signed by authorized representatives of Infineor Technologies, Infineon Technologies' products may not be used in any applications where a failure of the product or any consequences of the use thereof car reasonably be expected to result in personal injury.